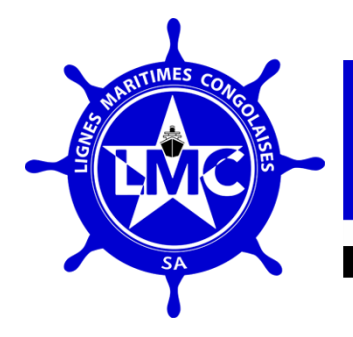

# 2023

# MANUEL D'UTILISATION DU LOGICIEL DES RESSOURCES HUMAINES

LIGNES MARITIMES K1111 CONGOLAISES SA

**ARMEMENT NATIONAL** 

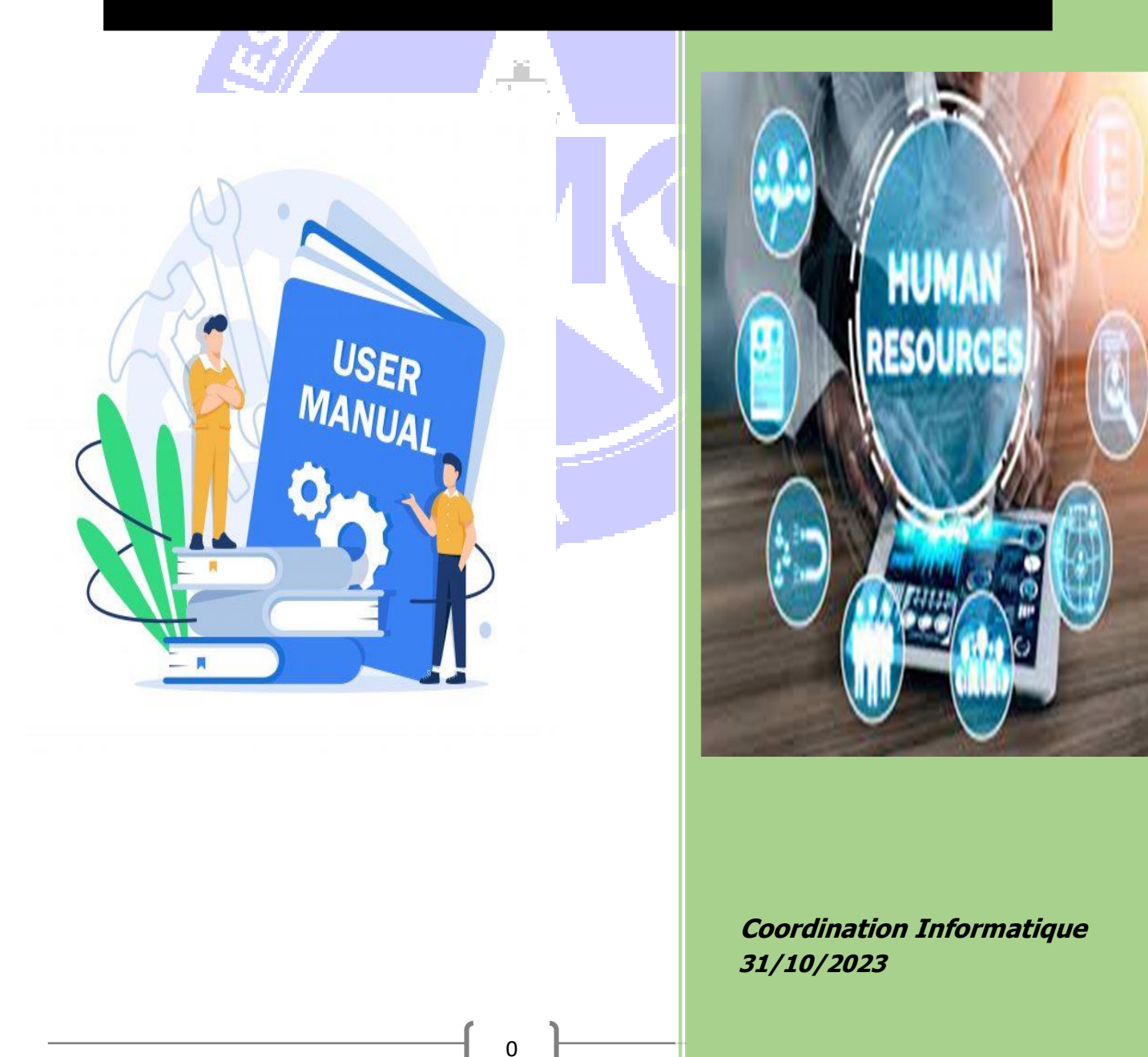

# I. INTRODUCTION

Dans la nouvelle politique de gestion de la Direction Générale, les Lignes Maritimes Congolaises a eu la mission de procéder à la numérisation de ses services et ses processus de travail effectués manuellement, en vue d'améliorer la performance des différents rouages et le délai de traitement des données.

Ce guide d'utilisation du logiciel des Ressources Humaines va permettre aux agents LMC de tout bord de pouvoir communiquer facilement et d'effectuer des procédures administratives avec la direction des Ressources Humaines en ligne sans pour autant se déplacer pour soumettre des documents de travail, demander un congé ou déposer un bon de sortie.

Mais aussi permettre aux agents de la Direction de Ressources Humaines de travailler efficacement dans le traitement quotidien des dossiers, des différentes tâches qu'ils leurs sont attribuer et qui sont présenter dans le logiciel comme des modules.

### **II. OBJECTIF DU LOGICIEL**

L'objectif poursuivi par le logiciel est de permettre le traitement rapide des documents Administratifs tout en rapprochant les employés de l'employeur, en mettant au point un outil de communication du type réseau social professionnel liées à l'agent et à l'entreprise sur une base des données optimale évolutive.

# Chapitre 1 : Exigence

#### 1.1. Système d'exploitation pris en charge

Un système d'exploitation (OS) est un logiciel système qui gère le matériel informatique et fournit des services communs pour les programmes. Les systèmes d'exploitation se trouvent sur de nombreux appareils, ordinateur, téléphones portables et consoles de jeux vidéo aux serveurs Web et supercalculateurs.

1

Ci-dessous les versions prisent en charge par différents systèmes d'exploitation.

#### **Microsoft Windows**

- 1. Windows 8
- 2. Windows 10
- 3. Windows 11

## Mac OS

- 1. OS X 10.10 Yosemite
- 2. OS X 10.11 El Capitan
- 3. MacOs 10.12 Sierra
- 4. MacOs 10.13 High Sierra
- 5. MacOs 10.14 Mojave
- 6. MacOs 10.15 Catalina
- 7. MacOs 11 Big Sur

#### Autre(s)

D'autres systèmes d'exploitation différents pris en charge, mais certains n'offrent pas un support complet, ci-dessous une courte liste :

- -
- 1. Système d'exploitation Android
- 2. iOS : Apple Smartphone OS
- 3. Linux : noyau du système d'exploitation open source

#### **1.2 Navigateur Web**

Un navigateur Web (communément appelé navigateur) est un logiciel d'application pour accéder au World Wide Web (WWW).

Lorsqu'un utilisateur demande une page Web à un site particulier, le navigateur Web récupère le contenu nécessaire à partir d'un serveur Web, puis affiche la page sur l'appareil de l'utilisateur

#### 1.3. Prise en charge

Pour accéder à la plate-forme de RH, l'utilisateur aura besoin d'un site Web pris-en Charge, sous la liste des navigateurs supportés :

- 1. Google Chrome
- 2. Firefox ou AbocE

#### 1.4. Internet

Internet est le système global d'ordinateurs interconnectés en réseaux qui utilisent la suite de protocoles Internet (TCP/IP) pour communiquer entre les réseaux et les appareils. C'est un réseau de réseaux qui se compose de réseaux privés, publics, universitaires, commerciaux et gouvernementaux de portée mondiale, reliée par un large éventail technologies électroniques, sans fil et optiques technologies de mise en réseau. Pour que ce système fonctionne correctement, un débit minimum du réseau internet de 5 Mbps est fortement recommandé.

#### 1.5. Langue

Le logiciel de RH est disponible en 2 langues :

#### - Français

#### - Anglais

Pour la bonne gestion du logiciel, nous avons prévu deux catégories d'utilisateurs qui Sont :

• Les Super administrateurs : Sont les agents de la Direction de Ressources Humaines qui vont gérer les comptes utilisateurs, vérifier, valider et contrôler Toutes les actions posées par les autres agents de LMC.

• Les agents utilisateurs : Sont les agents LMC qui interagissent avec la direction des Ressources Humaines.

# **Chapitre 2 : Sécurité**

L'application RH traitant des données du personnel est donc sensible.

La mise en place d'un nombre de règles de sécurité est indispensable, la protection de l'accès moyennant une combinaison de login/mot de passe ne pourra garantir la sécurité des données qu'en respectant quelques règles fondamentales:

1. Ne notez jamais votre mot de passe à un endroit qui est accessible pour d'autres utilisateurs (par exemple sur l'écran de l'ordinateur...) ;

2. Ne communiquez jamais votre mot de passe à une autre personne même l'administrateur système n'a pas besoin de votre mot de passe pour pouvoir vous aider. En cas de nécessité, il pourra toujours vous générer un nouveau mot de passe ;

3. Ne choisissez pas un mot de passe trop facile. La plupart des accès illégitimes à des systèmes informatiques se réalisent suite à des mots de passe trop faciles à deviner ;

4. Considérez votre login/mot de passe comme une signature. Chaque opération effectuée dans le logiciel sera traçable sur base du login de l'utilisateur connecté ;

5. En cas de doute, n'hésitez pas à modifier votre mot de passe ;

6. Au cas où vous constateriez que votre login aurait été utilisé par quelqu'un d'autre pour réaliser des enregistrements dans le système, avertissez immédiatement l'administrateur système afin qu'il puisse prendre les mesures nécessaires.

#### 2.1. Droits d'accès

**Le login** dispose d'un très grand nombre de modules pour gérer toute sorte de données. Il est clair que chaque utilisateur ne devra pas traiter toutes ces données et qu'il est souhaitable que les droits d'accès dans le système soient limités aux modules pertinents pour chaque utilisateur. Pour cela, l'administrateur système attribuera à chaque utilisateur un "profil d'accès". Ce profil détermine les fonctionnalités et les données accessibles pour les utilisateurs correspondants. Au moment du login, l'utilisateur en question ne lui sera présenté que les modules qui lui concernent. Pour cela, il est possible (et même très probable) que certains modules décrits dans ce manuel ne soient pas accessibles pour vous.

#### 2.2. Login et mot de passe

L'utilisateur a accès à l'application par le lien de production https://rh.lmc-rdc.com

Pour pouvoir accéder à l'application vous avez besoin d'un code d'accès. Ce code d'accès Consiste à un login et un mot de passe. Le login identifie de façon unique l'utilisateur et le mot de passe protège l'accès à l'application de cet utilisateur.

Vous ne pourrez pas choisir votre login, il vous sera attribué par votre administrateur système. Chaque utilisateur recevra son propre login qui reste donc strictement personnel. Comme aide-mémoire, vous pouvez noter le login qui vous a été donné.

Le système vous demandera de modifier ce mot de passe au moment de la première connexion aux modules qui lui concernent.

Cette étape vous permet de vous connecter avec votre adresse mail de service. Exemple : <u>dadou@lmc.cd</u>

Mettez le mot de passe une fois la boite de réception est ouverte, vous ouvrez le lien reçu et ce lien vous renverra dans le logiciel afin de vous connecter et de créer un nouveau mot de passe tout en le confirmant.

Vous vous connecterez avec cette même adresse et le nouveau mot de passe.

## Chapitre 3 : Présentation du logiciel et schéma

Figure 1. se connecter avec le nom utilisateur et le mot de passe

| ۲            | 💄 PayDay         | ×                      | 👙 Nouvel onglet       | ×             | 🧼 Roundcu | be Webmail :: Boîte d $\in$ $	imes$ | Treize | × + |       | $\sim$   | -                  | ٥       | $\times$ |
|--------------|------------------|------------------------|-----------------------|---------------|-----------|-------------------------------------|--------|-----|-------|----------|--------------------|---------|----------|
| $\leftarrow$ | $\rightarrow$ G  | $\bigcirc$             | A https://rh.lmc-rdc. | com/fr/login/ |           |                                     |        |     | \$    |          | . ⊘                | Łź      | ≡        |
| -Ə İm        | nporter les marc | que-p 🐞 Débuter avec F | Firefox               |               |           |                                     |        |     |       |          |                    |         |          |
|              |                  |                        |                       |               |           |                                     |        |     |       |          |                    |         | Î        |
|              |                  | Se                     |                       |               |           |                                     |        |     |       |          |                    |         |          |
|              |                  |                        |                       |               |           |                                     |        |     |       |          |                    |         |          |
|              |                  | conn                   | ecter                 | r.            |           |                                     |        |     |       |          |                    |         |          |
|              |                  | Se connecte            | er avec les           |               |           |                                     |        |     |       |          |                    |         |          |
|              |                  | information            | s fournies.           |               |           |                                     |        |     |       |          |                    |         |          |
|              |                  |                        |                       |               |           |                                     |        |     |       |          |                    |         |          |
|              |                  |                        |                       |               |           |                                     |        |     |       |          |                    |         |          |
|              |                  | 🐣 dadou.ntur           | mba.lmc.cd            |               |           |                                     |        |     |       |          |                    |         |          |
|              |                  |                        |                       |               |           |                                     |        |     |       |          |                    |         |          |
|              |                  | ••••••                 |                       |               |           |                                     |        |     |       |          |                    |         |          |
|              |                  |                        |                       |               |           |                                     |        |     |       |          |                    |         | r        |
|              |                  |                        |                       |               |           |                                     |        |     |       |          |                    |         |          |
|              |                  | Lo                     | og in                 |               |           |                                     |        |     |       |          |                    |         |          |
|              | O Tapor          | r isi pour rocharshar  |                       | o ≓•          |           |                                     |        | w I | _ R = | (c 1)) I | PA                 | 0:14    |          |
|              | > laper          | r ici pour rechercher  |                       |               |           |                                     |        |     |       |          | <sup>-KA</sup> 02/ | 10/2023 |          |
|              |                  |                        |                       |               | Γ.        |                                     |        |     |       |          |                    |         |          |
|              |                  |                        | ( N                   |               |           |                                     |        |     |       |          |                    |         |          |
|              |                  |                        |                       |               |           |                                     |        |     | 7     |          |                    |         |          |
|              |                  |                        |                       |               |           |                                     |        |     |       |          |                    |         |          |
|              |                  |                        |                       |               |           |                                     |        |     |       |          |                    |         |          |
|              |                  |                        |                       |               |           | - A                                 |        |     |       |          |                    |         |          |
|              |                  | - 67                   |                       |               |           | - SP                                |        |     |       |          |                    |         |          |
|              |                  |                        |                       |               |           | -                                   | _      |     |       |          |                    |         |          |
|              |                  |                        |                       |               |           |                                     |        |     |       |          |                    |         |          |
|              |                  |                        |                       |               |           |                                     |        |     |       |          |                    |         |          |
|              |                  |                        |                       |               |           | _                                   |        |     |       |          |                    |         |          |
|              |                  |                        |                       |               |           |                                     |        |     |       |          |                    |         |          |
|              |                  |                        |                       |               |           |                                     |        |     |       |          |                    |         |          |

Figure 2. cas de mot de passe oublier <u>Etape1</u>

|         | 2 PayDay        | × Athoms et Nadège Mbuma - Li × +  | -       |   |   |   |       | $\sim$    | _      | ٥           | × |
|---------|-----------------|------------------------------------|---------|---|---|---|-------|-----------|--------|-------------|---|
| ÷       | → C             | ♦ https://rh.lmc-rdc.com/fr/login/ |         |   |   |   | ŝ     |           |        | பி          | ≡ |
| -Ð lr   | mporter les mai | que-p 👋 Débuter avec Firefox       |         |   |   |   |       |           |        |             |   |
|         |                 | connecter.                         |         |   |   |   |       |           |        |             | ^ |
|         |                 | Se connecter avec les              |         |   |   |   |       |           |        |             |   |
|         |                 | informations fournies.             |         |   |   |   |       |           |        |             |   |
|         |                 |                                    |         |   |   |   |       |           |        |             |   |
|         |                 |                                    |         |   |   |   |       |           |        |             |   |
|         |                 | 은 E-mail                           |         |   |   |   |       |           |        |             |   |
|         |                 |                                    |         |   |   |   |       |           |        |             |   |
|         |                 | 🕐 Mot de passe                     |         |   |   |   |       |           |        |             |   |
|         |                 |                                    |         |   |   |   |       |           |        |             |   |
|         |                 |                                    |         |   |   |   |       |           |        |             |   |
|         |                 | Log in                             |         |   |   |   |       |           |        |             |   |
|         |                 |                                    |         |   |   |   |       |           |        |             |   |
|         |                 |                                    |         |   |   |   |       |           |        |             |   |
|         |                 | Mot de passe oublié?.              |         |   |   |   |       |           |        |             |   |
|         |                 |                                    |         |   |   |   |       |           |        |             |   |
|         |                 |                                    |         |   |   |   |       |           |        |             |   |
| https:/ | //rh.lmc-rdc.co | n/fr/password_reset/               |         |   |   |   |       |           |        |             |   |
|         | , Ларе          | r ici pour rechercher 🛛 🛱 💽 📻      | i 🗊 🚖 🔦 | 0 | ۵ | Ē | ^ @ % | ■ 🖵 🕼 FRA | 15:2   | 8<br>2023 [ | þ |
|         |                 |                                    |         |   |   |   |       |           | 03/10/ | -00         |   |

Figure 3. Cas de mot de passe oublier <u>Etape2</u> ; mettre son adresse email afin de recevoir un message dans sa boite

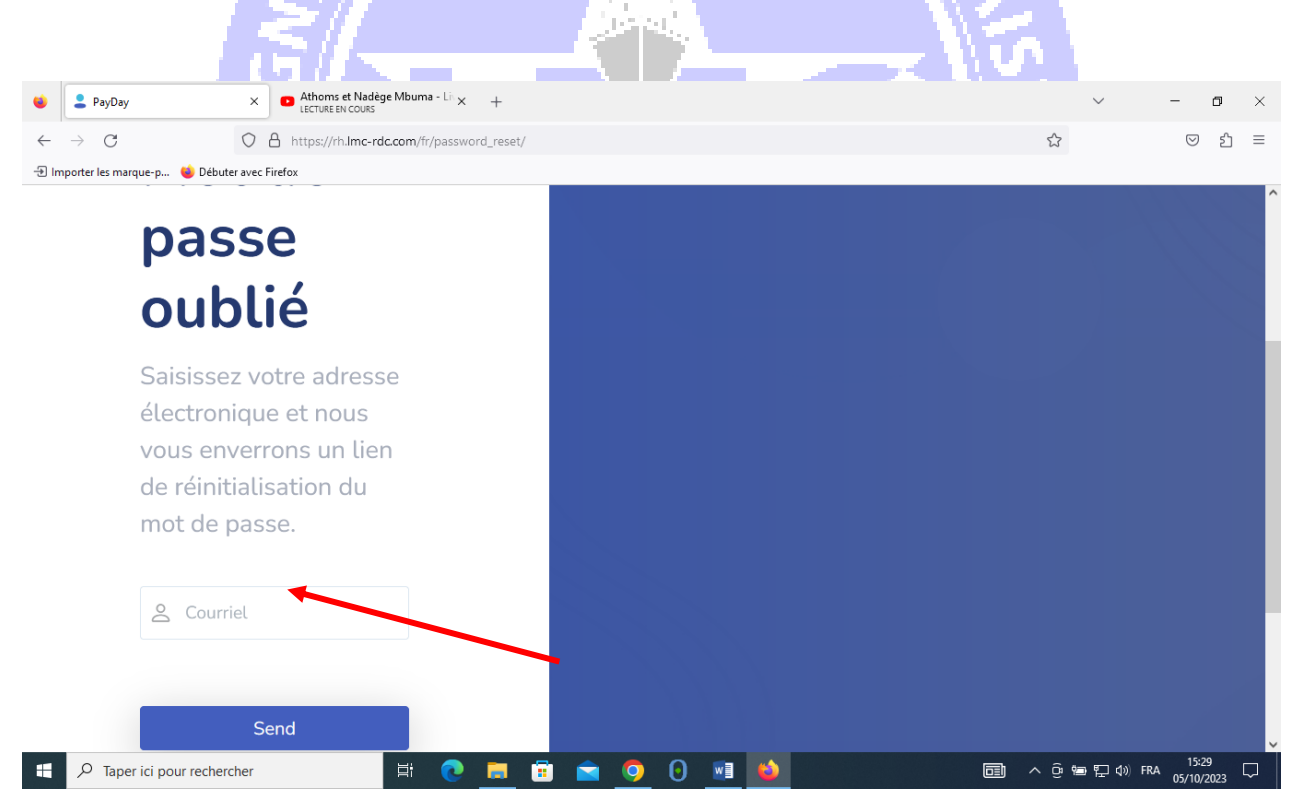

Figure 4. Message envoyé dans la boite email ex : <u>dadou.ntumba@lmc.cd</u>

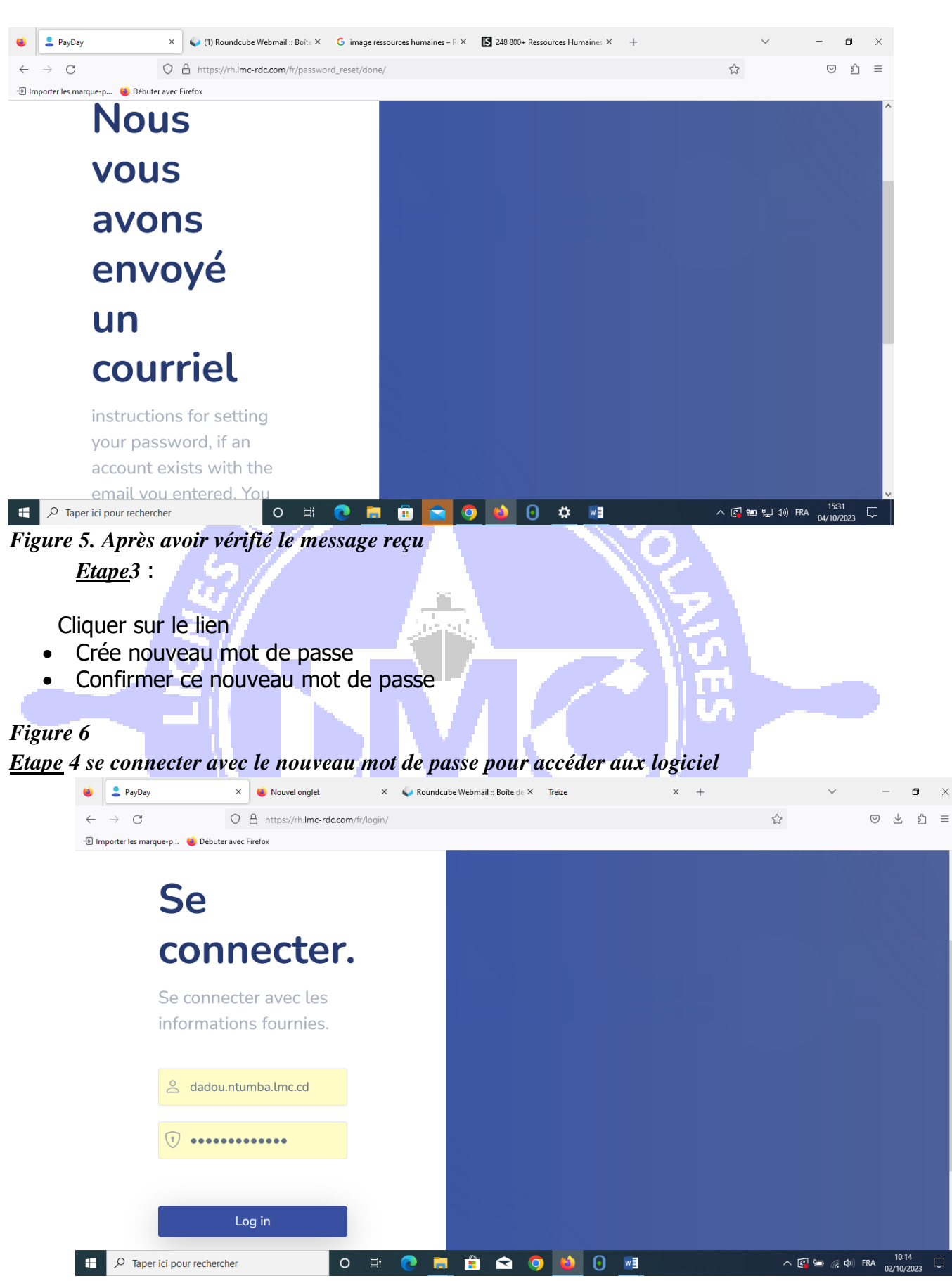

Une fois connecté, l'utilisateur aura accès au logiciel qui se présente comme suit :

#### Tableau de bord

| •                        | Lignes Maritimes Cong×      | ⊌ Nouvel onglet | × 💊 (1) R           | oundcube Webma X | Treize            | × 🍯 Identifiar | nts et mots de × | 🍓 ldentifiants et mots de 🗙 | + ~         | -               | · Ø                | ×      |
|--------------------------|-----------------------------|-----------------|---------------------|------------------|-------------------|----------------|------------------|-----------------------------|-------------|-----------------|--------------------|--------|
| $\leftarrow \rightarrow$ | C                           | O A https:/     | /rh.lmc-rdc.com/fr/ |                  |                   |                |                  | 5                           |             | ${\times}$      | ± ≦                | ≡      |
| 🕀 Import                 | ter les marque-p 👋 Débute   | er avec Firefox |                     |                  |                   |                |                  |                             |             |                 |                    |        |
| Me                       | enu                         |                 | ≡                   |                  |                   |                |                  |                             | FR 🔻        | Ntumba<br>Agent |                    | ^      |
|                          | Tableau De Bord             |                 |                     |                  |                   |                |                  |                             |             |                 |                    |        |
| ۰                        | Notifications 7             |                 |                     |                  | <b>O</b>          |                |                  |                             | ~           |                 |                    |        |
| 4                        | Action Requise              |                 | Employés<br>5       |                  | Anniversaire<br>- |                | Feuilles<br>-    |                             | Tâches<br>- |                 |                    |        |
| **                       | Administration              | ~               |                     |                  |                   |                |                  |                             |             |                 |                    |        |
| ×                        | Logistique Et<br>Intendance | ~               |                     |                  |                   |                |                  |                             |             |                 |                    |        |
| 22                       | Social                      | ~               | 2                   | $\sim$           |                   |                |                  |                             |             |                 |                    |        |
| 0                        | Sanction                    | ~               | 3                   |                  |                   |                |                  |                             |             |                 |                    |        |
| Ê                        | Bon De Sortie / Cong        | gé∕             | 4                   |                  |                   |                |                  |                             |             |                 |                    |        |
| 0                        | Paramètres                  | ~               | 5                   |                  |                   |                |                  |                             |             |                 |                    |        |
| 1                        | Profil                      | ~               | 6                   |                  |                   |                |                  |                             |             |                 |                    | ~      |
|                          | ♀ Taper ici pour recherc    | her             | 0                   | H 💽 📒            | 🏥 🕿 🧕             | 0 ڬ            |                  | ^                           | C 🖸 🖿 🖫     | I⊈⊅)) FRA 0     | 11:13<br>2/10/2023 | $\Box$ |
|                          |                             | <i>41 M</i>     |                     |                  |                   |                |                  |                             |             |                 |                    |        |

LE TABLEAU DE BORD est constitué des options suivantes :

1. LA NOTIFICATION: cette option permet de notifier à l'utilisateur qu'il y a une demande en attente d'approbation ;

| 💄 Lignes Maritimes (                  | Congolaises, S 🗙 💊 (1) F | Roundcube \           | Webmail :: Boîte × +                      |                                                             |                         |          | $\sim$    | -                  | ٥          |
|---------------------------------------|--------------------------|-----------------------|-------------------------------------------|-------------------------------------------------------------|-------------------------|----------|-----------|--------------------|------------|
| → C                                   | O A https                | s://rh. <b>lmc-</b> n | dc.com/fr/notifications                   |                                                             |                         |          | ☆         | $\bigtriangledown$ | <u>ර</u> : |
| porter les marque-p                   | Débuter avec Firefox     |                       |                                           |                                                             |                         |          |           |                    |            |
| LIGNES<br>MARITIMES<br>CONGOLAISES SA |                          |                       |                                           |                                                             |                         |          |           |                    |            |
|                                       |                          | Q                     | Recherche                                 |                                                             |                         |          | Filtre    | Reset F            | ilter      |
| Menu                                  |                          | #                     | VERB                                      | DESCRIPTION                                                 | TIMESTAMP               | ACTION   | Level     |                    |            |
| Tableau De E                          | lord                     |                       | Domando d'approbation                     | Mutabunga Chris demande                                     | 2 octobro 2022          |          |           | ~                  |            |
| Notifications                         | 5                        | 1                     | pour bon de sortie #7                     | votre approbation pour bon de<br>sortie #7                  | 14:38                   | Afficher | Unread    |                    |            |
| Action Requi                          | se                       |                       | Demande d'approbation                     | Mutabunga Chris demande                                     | 3 octobre 2023          |          | Inconnu   | ~                  |            |
| 🚜 Administratio                       | on ~                     | 2                     | pour bon de sortie #6                     | votre approbation pour bon de<br>sortie #6                  | 14:33                   | Afficher | Timestamp |                    |            |
| Logistique Et                         | ~                        | 2                     | Your demande de                           | Your demande de véhicule #3                                 | 2 octobre 2023          | A 67 1   |           |                    |            |
| Intendance                            |                          | 3                     | approved                                  | has been fully approved                                     | 14:50                   | Amener   | -         |                    |            |
| 22 Social                             | ~                        | 4                     | Approval request for partir #2            | Meli Olivier request your<br>approval for partir #2         | 2 octobre 2023<br>09:00 | Afficher | L-MM-AAAA |                    |            |
| Sanction                              | ~                        | 5                     | Approval request for<br>congé anticipé #2 | Mutabunga Chris request your approval for congé anticipé #2 | 2 octobre 2023<br>08:30 | Afficher |           |                    |            |
| 💼 🛛 Bon De Sorti                      | e / Congé                |                       | Approval request for                      | Mutabunga Chris request your                                | 2 octobre 2023          |          |           |                    |            |

2. ACTION REQUISE : elle détermine le nombre d'actions effectuées dans le logiciel ;

😆 😩 Lignes Maritimes Congolaises, 🛛 🌳 (1) Roundcube Webmail :: Boîte 🗙 🕂 + ٥  $\rightarrow$  C O A https://rh.lmc-rdc.com/fr/action/required  $\leftarrow$ 23  $\bigtriangledown$ பி Ξ 🖅 Importer les marque-p... 👋 Débuter avec Firefox Ntumba 🗟 FR -≣ Agent Menu **Action required** Tableau De Bord Tableau de bord Notifications 5 Action Requise CRÉÉ À # MODEL DEMANDEUR DESCRIPTION ACTION Administration Oupps... Nous n'avons rien trouvé Logistique Et × Intendance 28 Social 2023 © PayDay Sanction Bon De Sortie / Congé 0 🛱 💽 🛱 💼 💼 💽 😢 🕢 🌣 폐 ^ 🛃 🖻 🖫 ଐ) FRA 11:40 💭

 ADMINISTRATION : s'agissant de cette option, elle permet d'ajouter les différents sous menu liée à l'employé. Nous avons plusieurs informations concernant un employé :

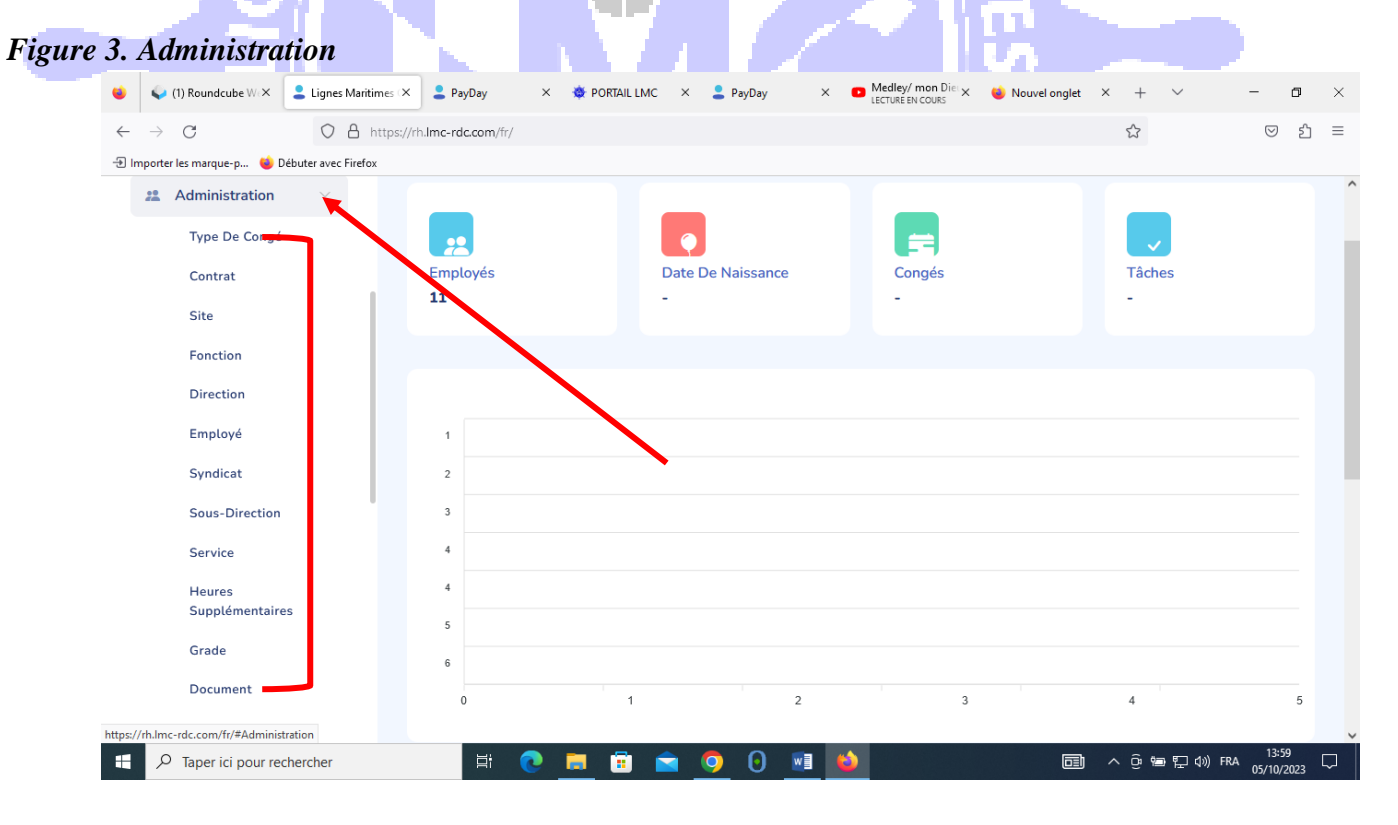

#### Figure 2. Action requise

- > Type de congé
- > Contrat
- > Sites

9

- > Fonction
- > Direction
- Employé
- > Syndicat
- Sous-direction
- > Service
- Heures supplémentaire
- > Grade
- > Document
- > Enfant
- > Type de sanction

NB : La procédure pour utiliser ce logiciel est la même :

- Cliquer sur le nom de l'option ;
- Aller dans l'option « créer » ;
- Remplir les informations demandées ;
- Sauvegarder ou annuler

**Type de congé :** nous permet d'ajouter les différents types des congés qu'un agent peut demander au personnel

## **Procédure : Cliquer sur**

- > types de congé
- Crée
- > Le nom du congé
- > Sauvegarder

| $\rightarrow$ C O A H                                                                                                    |                                                                                                    |                   |                        |                                                       |                           |                         |
|----------------------------------------------------------------------------------------------------|----------------------------------------------------------------------------------------------------|-------------------|------------------------|-------------------------------------------------------|---------------------------|-------------------------|
|                                                                                                    | https://rh. <b>lmc-rdc.com</b> /fr/list/leave/typeofleav                                                                                                    | e                 |                        | ŝ                                                     |                           | பி                      |
| mporter les marque-p 👈 Débuter avec Firefo:                                                                                                    | x b Face and Body Natural                                                                                                    |                   |                        | Ntu                                                   | ımba . 🗆                  | Э                       |
| Type Of Leave                                                                                                    | ≡                                                                                                    |                   |                        | FR 👻                                                  | Agent                     |                         |
| Agreement                                                                                                    |                                                                                                    |                   |                        |                                                       |                           |                         |
| Branch                                                                                                    | Type Of Leaves                                                                                                    |                   |                        | Exportation                                           | Créer                     |                         |
| Designation                                                                                                    | lableau de bold                                                                                                    |                   |                        |                                                       |                           |                         |
| Direction                                                                                                    |                                                                                                    |                   |                        |                                                       |                           |                         |
| Employee                                                                                                    | Q Recherche                                                                                                    |                   |                        |                                                       |                           |                         |
| Sundicate                                                                                                    |                                                                                                    |                   |                        |                                                       |                           |                         |
| Syndicate                                                                                                    | NAME                                                                                                    | MAX DAYS PER YEAR |                        | ACTION                                                |                           |                         |
| Sub-Direction                                                                                                    | MARIAGE                                                                                                    | 5                 |                        | Afficher                                              |                           |                         |
| Service                                                                                                    | conge gffffff                                                                                                    | 25                |                        | Afficher                                              |                           |                         |
| Grade                                                                                                    | MATERNITE                                                                                                    | -5                |                        | Afficher                                              |                           |                         |
| Document                                                                                                    | materni                                                                                                    | -5                |                        | Afficher                                              |                           |                         |
| Child                                                                                                    |                                                                                                    |                   |                        |                                                       |                           |                         |
| Type Of Sanction                                                                                                    |                                                                                                    |                   |                        |                                                       |                           |                         |
|                                                                                                    |                                                                                                    |                   | Subart                 |                                                       |                           |                         |
| 🚬 Logistique Et 🛛 🗸                                                                                                    |                                                                                                    | Précédant         | -31/19/01/11           |                                                       |                           |                         |
| Taper ici pour rechercher<br>Taper ici pour rechercher                                                                                                    | 🛤 🛤 💽 🗃 🖻                                                                                                    |                   | 33°C Ed:               | aircies ^ @ 😰 📾 40)                                   | FRA 23/10                 | :13<br>//2023           |
| Logistique Et                                                                                                    | 🖽 💻 💽 🖬 🖻                                                                                                    |                   | 33°C Edt               | aircies ^ @ @ @ @ 40)                                 | FRA 23/10                 | :13<br>//2023           |
| Logistique Et<br>Taper ici pour rechercher<br>Ture 5. Crée type d<br>Lignes Maritimes Congolaises, X +                                                                                                    | E congé                                                                                                    |                   | 33°C Ed.               | airces ^ @ @ @ @ 40)                                  | FRA 23/10                 | :13<br>//2023           |
| Logistique Et<br>✓ Taper ici pour rechercher<br>Turre 5. Crée type de<br>Lignes Mairitimes Congolaises. × +<br>→ C ○ A =<br>apporter les margue-p ● Débuter avec Firdo                                                                                                    | Et E Congé                                                                                                    |                   | ≥ 33°C Edi             | airces ^ 한 대 (14 40)                                  | FRA 15<br>23/10<br>—      | :13<br>//2023<br>ර<br>් |
| Logistique Et<br>✓ Taper ici pour rechercher<br>Ture 5. Crée type d<br>Lignes Maritimes Congolaises, × +<br>→ C                                                                                                    | Et E Congé  https://h.lmc-rdc.com/fr/create/leave/leave  b Face and Body Natural Leave                                                                                                    |                   | 33°C Ed.               | aircies ^ ල <table-cell> 🗐 🗐 🗐 40)</table-cell>       | FRA 15<br>23/10<br>—      | 13<br>/2023             |
| Logistique Et<br>✓ Taper ici pour rechercher<br>TURE 5. Crée type d<br>Lignes Maritimes Congolaises. × +<br>→ C ○ ▲ 1<br>porter les marque-p ♦ Débuter avec Firefo                                                                                                    | Et       Image: Compé         Ile congé         https://rh.lmc-rdc.com/fr/create/leave/leave/l                                                      |                   | 🧼 33°C Ed.             | aircies ∧ ⊕ ເ (() (() () () () () () () () () () () ( | FRA 15<br>23/10<br>—      | 13<br>/2023             |
| Lignes Maritimes Congolaises × +<br>→ C O Debuter avec Firefor<br>Lignes marque-p © Debuter avec Firefor<br>Debuter avec Firefor<br>Debuter avec Firefor                                                                                                    | It       It       It       It       It         It       It       It       It       It         It       It       It       It       It         It       It       It       It       It         It       It       It       It       It         It       It       It       It       It         It       It       It       It       It         It       It       It       It       It         It       It       It       It       It       It         It       It                                                                                                    |                   | 23°C Edt               | aircles ^ 현 대 (14 40)                                 | FRA 23/10                 | ්<br>/2023<br>ව<br>ද    |
| Logistique Et<br>Taper ici pour rechercher<br>Ture 5. Crée type d<br>Lignes Maritimes Congolaises, × +<br>→ C O A P<br>porter les marque-p Debuter avec Firefor<br>Debuter avec Firefor<br>Debuter avec Firefor<br>Menu                                                                                             | Et       Image: Comptime temperature         Image: Comptime temperature       Image: Comptime temperature         https://rh.lmc-rdc.com/fr/create/leave/leave       Image: Comptime temperature         x       Image: Comptime temperature         x       Image: Comptime temperature         Approvers       Image: Comptime temperature                                                                                                    |                   | 23°C Edi               | aircies ∧ ⊕ ເ (i (i (i (i (i (i (i (i (i (i (i (i (i  | FRA 15<br>23/10<br>-<br>~ | 113<br>(2023)<br>م      |
| Logistique Et<br>Taper ici pour rechercher<br>Turre 5. Crée type de<br>Lignes Maritimes Congolaises, × +<br>C C C C Congolaises, × +<br>C C C C C C C C C C C C C C C C C C C                                                                                                     | It Image: Compé   Ite congé Ite congé | Précédent         | 23°C Ed.               | aircies ∧ ⊕ ເ (() (() () () () () () () () () () () ( | FRA 23/10                 | 113<br>/2023            |
| Lignes Maritimes Congolaises × +<br>→ C O O O O O O O O O O O O O O O O O O                                                                                                    | It It     Ite congé     Inters://rh.lmc-rdc.com/fr/create/leave/leave/                                    |                   | 33℃ Ed.                | aircles へ ① 図 幅 40)                                   | FRA 23/10                 | 13<br>//2023            |
| Logistique Et<br>Caper ici pour rechercher<br>Caure 5. Crée type de<br>Lignes Maritimes Congolaises, X +<br>C C C C C C C C C C C C C C C C C C C                                                                                                     | Hi Image: Congé     https://rh.lmc-rdc.com/fr/create/leave/leave/le         |                   | 23°C Edi               | aircies ∧ ⊕ 🗭 🕪 (4))                                  | FRA 23/10                 | 13<br>//2023            |
| Lignes Maritimes Congolaises, × +<br>→ C O A =<br>porter les marque-p O Débuter avec Firefor<br>Menu<br>Tableau De Bord<br>Notifications<br>Action Requise 1                                                                                                    | It It     It     It </td <td>Précédent</td> <td>23°C Ed.</td> <td>aircies ∧ ⊕ 🗭 🕪 (4))</td> <td>FRA 23/10</td> <td>13<br/>پر2023<br/>گ</td>                                                                                                    | Précédent         | 23°C Ed.               | aircies ∧ ⊕ 🗭 🕪 (4))                                  | FRA 23/10                 | 13<br>پر2023<br>گ       |
| Logistique Et<br>Taper ici pour rechercher<br>Turre 5. Crée type de<br>Lignes Maritimes Congolaises. × +<br>C O O O O<br>Lignes Maritimes Congolaises. × +<br>C O O O O<br>Lignes Maritimes Congolaises. × +<br>C O O O O<br>Debuter avec Firefor<br>Menu<br>Tableau De Bord<br>Notifications<br>f Action Requise 1 | It It     Ite congé     Inters://rh.lmc-rdc.com/fr/create/leave/leave/                                    |                   | 33°C Ed.               | aircles へ ① ② (● 40)                                  | FRA 23/10                 | 13<br>/2023<br>Δ        |
| Logistique Et<br>P Taper ici pour rechercher<br>Aure 5. Crée type de<br>Lignes Maritimes Congolaises, X +<br>C C C C C C C C C C C C C C C C C C C                                                                                                     | Hi Image: Congé     https://rh.lmc-rdc.com/fr/create/leave/leave/le         |                   | 33°C Edit              | aircies ∧ ⊕ 🗭 🕪 (4))                                  | FRA 23/10                 | 13<br>/2023             |
| Logistique Et<br>Taper ici pour rechercher<br>Turre 5. Crée type d<br>Lignes Maritimes Congolaises. × +<br>C O A =<br>porter les marque-p O Débuter avec Firefor<br>Menu<br>Tableau De Bord<br>Notifications<br>Action Requise 1<br>Administration<br>Logistique Et<br>Logistique Et                                | It It     It                                    <                                                                                                    |                   | End Date*   I  ianvier | aircies ∧ ⊕ 🗭 🕪 (4))                                  | FRA 23/10                 | 13<br>//2023            |
| Logistique Et                                                                                                    | It It     Ite congé     Ite congé                                                                                                    |                   | 33°C Ed.               | aircles 、                                             | FRA 23/10                 | 113<br>//2023           |
| Logistique Et<br>Taper ici pour rechercher<br>Taper ici pour rechercher<br>Turre 5. Crée type d<br>Lignes Maritimes Congolaises, × +<br>C C C C C C C C C C C C C C C C C C C                                                                                                     | It       It       It       It       It         It       It       It       It       It         It       It       It       It       It         It       It                                                                                                    |                   | 33°C Edit              | aircies ∧ 0 (k) (k) (k) (k) (k) (k) (k) (k) (k) (k)   | FRA 23/10                 | 113<br>//2023           |
| Logistique Et<br>Taper ici pour rechercher<br>Taper ici pour rechercher<br>Taper 5. Crée type de<br>Lignes Maritimes Congolaises, × +<br>C C C C C C C C C C C C C C C C C C C                                                                                                     | It It     Ite congé     Ite congé     Ite congé     Ite congé     Ite congé     Image: Image:                                                                                                    |                   | 33°C Ed.               | aircies ∧ ⊕ @ ( ( ( ( ( ( ( ( ( ( ( ( ( ( ( ( ( (     | FRA     15       23/10    | 113<br>//2023           |

#### Figure 4. Type de congé

### **CONTRAT:**

L'option contrat ou (agreement) en anglais, nous permet d'ajouter à la liste la nature du contrat d'un agent

## **Procédure Cliquer sur :**

- > Contrat
- Crée

×

28 Social Sanction

Intendance

Bon De Sortie / Congé

- Mettre la nature du contrat
- > Sauvegarder

#### Figure 6 crée contrat

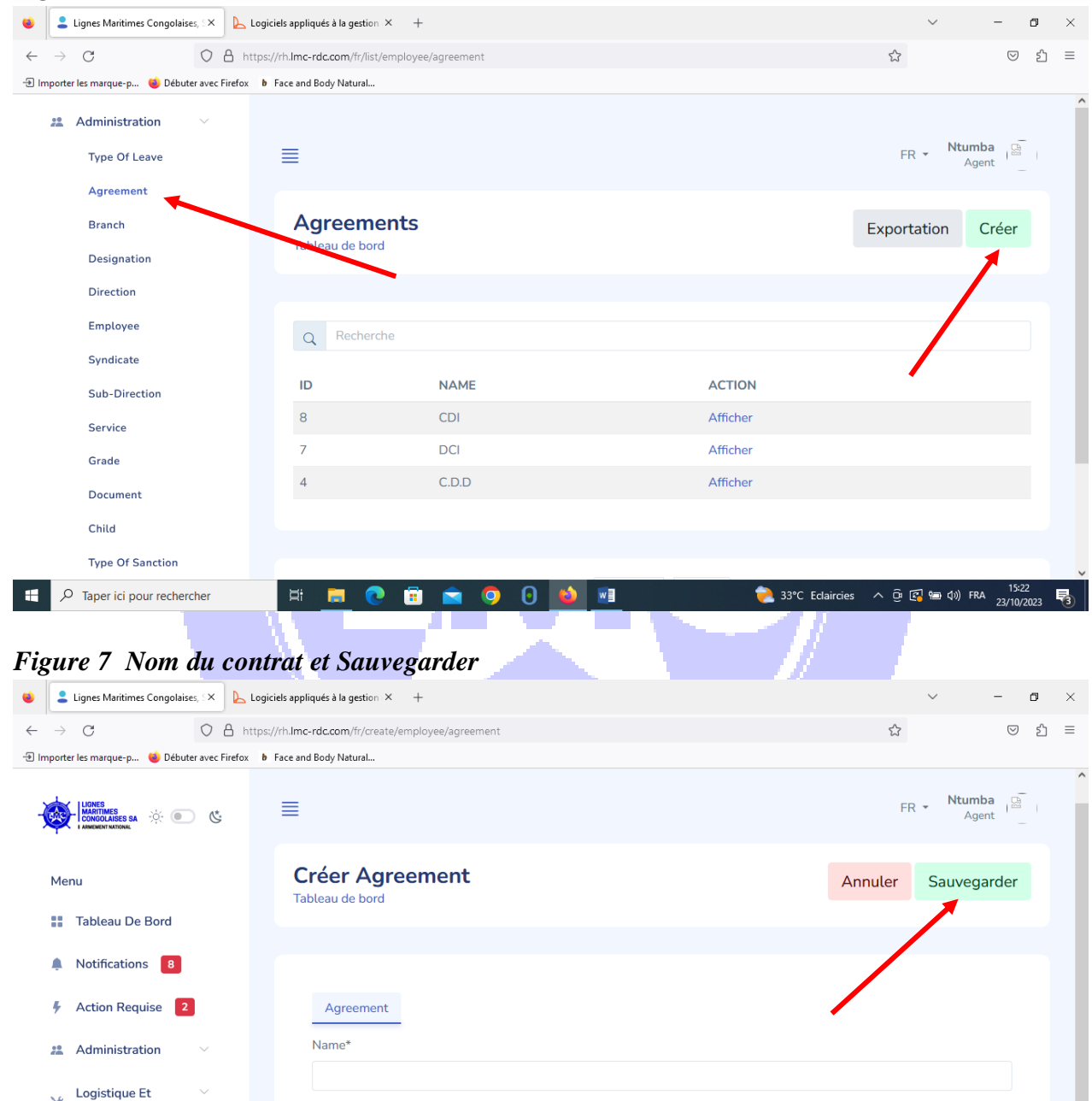

Branches ou Sites nous permet d'ajouter les différents sites de LMC

0

0 ڬ 💵

1

衭 33°C Eclaircies \land 📴 🐼 📾 🕼 FRA 15:23 📑

2023 © PayDay

Ħ 肩

## <u>Procédure</u> Cliquer sur :

- > Branches
- Crée
- Non de la branche
- > Sauvegarder

#### Figure7 Crée branches

Sub-Direction Service Grade Document Child

Type Of Sanction

𝒫 Taper ici pour rechercher

Ŧ

2023 © PayDay

💼 💼

**O** 

1

😂 🛛 📰

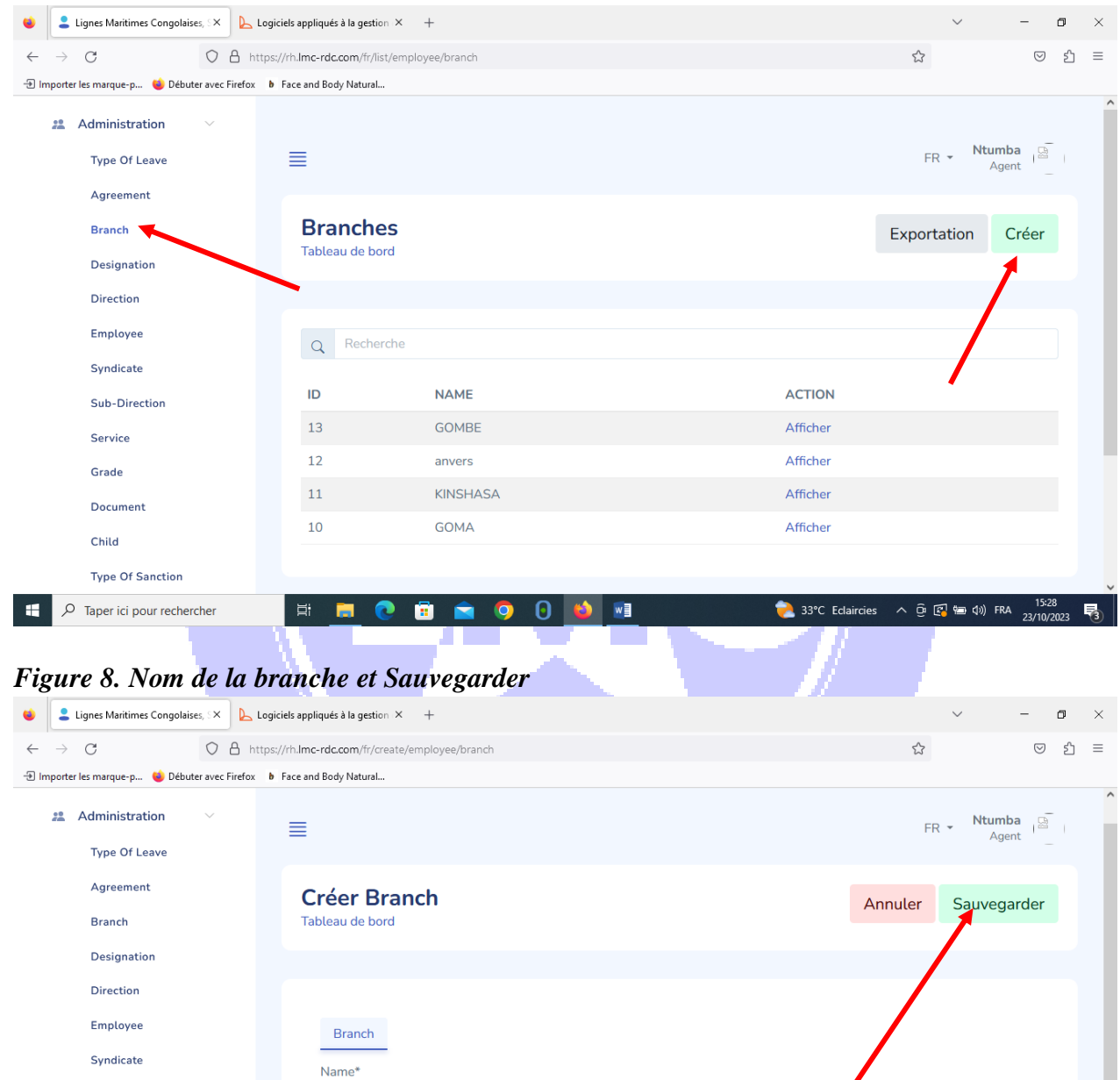

avec 🔿 by Kaditaj SAR

3

📀 33°C Très ensoleillé 🛛 💿 ট 🕼 📾 🗤 FRA 15:30 23/10/2023 **Désignation ou fonction** : permet d'ajouter les différentes fonctions qu'un agent peut occuper dans l'entreprise **<u>Procédure</u>** : Cliquer sur

- > Désignation
- > Crée
- > Le nom de la fonction
- > Sauvegarder
- $\triangleright$

#### Figure 9. Crée Désignation

| Lignes Maritimes Congolaises, SX                                                                                                    | S Logiciels appliqués à la gestion × −+                                                                                                    | ~ - <b>o</b> ×                                                                                                    |
|----------------------------------------------------------------------------------------------------|----------------------------------------------------------------------------------------------------|----------------------------------------------------------------------------------------------------|
| · → C O A                                                                                                    | https://rh.lmc-rdc.com/fr/list/employee/designation                                                                                                    | ය ව =                                                                                                    |
| Importer les marque-p 😆 Débuter avec Firefo                                                                                                    | b Face and Body Natural                                                                                                    |                                                                                                    |
| 22 Administration                                                                                                    |                                                                                                    |                                                                                                    |
| Type Of Leave                                                                                                    |                                                                                                    | FR - Ntumba<br>Agent                                                                                                    |
| Agreement                                                                                                    |                                                                                                    |                                                                                                    |
| Branch                                                                                                    | Designations                                                                                                    | Exportation Créer                                                                                                    |
| Designation                                                                                                    | lableau de bord                                                                                                    |                                                                                                    |
| Direction                                                                                                    |                                                                                                    |                                                                                                    |
| Employee                                                                                                    | Q Recherche                                                                                                    |                                                                                                    |
| Syndicate                                                                                                    |                                                                                                    |                                                                                                    |
| Sub-Direction                                                                                                    | ID NAME                                                                                                    | ACTION                                                                                                    |
| Service                                                                                                    | 18 DIRECTEUR                                                                                                    | Afficher                                                                                                    |
| Grade                                                                                                    | 17 CHEF DE SERVICE ADJOINT                                                                                                    | Afficher                                                                                                    |
| Document                                                                                                    | 16 AGENT                                                                                                    | Afficher                                                                                                    |
| Child                                                                                                    |                                                                                                    |                                                                                                    |
| Type Of Sanction                                                                                                    |                                                                                                    |                                                                                                    |
|                                                                                                    | H 💻 💽 🗃 🕋 🌀 🙆 🛀 💻                                                                                                    | 📀 33°C Très ensoleillé へ 亞 🗊 📾 di) FRA 15-30 📑                                                                                                    |
| P Taper ici pour rechercher igure 10. Nom de l                                                                                                    | a désignation et Sauvegarder                                                                                                    | 33°C Très ensoleillé ^ © 🕼 📾 (h)) FRA 15:30<br>23/10/2023                                                                                                    |
| Taper ici pour rechercher      igure 10. Nom de l      Lignes Maritimes Congolaises. X                                                                                                    | Image: Second second secon | S3°C Très ensoleillé ∧ ⊕ ☑ 📾 Φ)) FRA 15:30     23/10/2023                                                                                                    |
| P Taper ici pour rechercher      igure 10. Nom de l      Lignes Maritimes Congolaises, :×      →      C      A      Importer les marque-p      Debuter avec Firefi                                                                                                    | Image: the second body Natural     Image: the second body Natural     Image: the second body Natural                                                                                                    | ▲ 33°C Très ensoleillé へ 亞 図 細 (4)) FRA 15:30<br>23/10/2023 号                                                                                                    |
|                                                                                                    | Image: Image: Image | S3°C Très ensoleillé へ ② ② ● ④) FRA 15:30     Z3/10/2023 見       マー 回 ×     公 ○ む =     FR マ Ntumba 19 1     Agent 19 1                                            |
| <ul> <li>✓ Taper ici pour rechercher</li> <li>igure 10. Nom de l</li> <li>Lignes Maritimes Congolaises, :×</li> <li>→ C</li> <li>Administration</li> <li>Type Of Leave</li> <li>Agreement</li> <li>Branch</li> </ul>                                                                                                    | Image: Image: Image | <ul> <li>33°C Très ensoleillé</li> <li></li></ul>                                                                                                    |
| <ul> <li>✓ Taper ici pour rechercher</li> <li>igure 10. Nom de l</li> <li>Lignes Maritimes Congolaises. :×</li> <li>→ C</li> <li>A dministration</li> <li>Type Of Leave</li> <li>Agreement</li> <li>Branch</li> <li>Designation</li> </ul>                                                                                                    | Image: Image: Image | <ul> <li>33°C Très ensoleillé</li> <li></li></ul>                                                                                                    |
| <ul> <li>✓ Taper ici pour rechercher</li> <li>igure 10. Nom de l</li> <li>Lignes Maritimes Congolaises, :×</li> <li>→ C</li> <li>Administration</li> <li>Type Of Leave</li> <li>Agreement</li> <li>Branch</li> <li>Designation</li> <li>Direction</li> </ul>                                                                                                    | Image: Image: Image | <ul> <li>33°C Très ensoleillé</li> <li>○ ① ● (1) FRA 23/10/2023</li> <li>○ ○ ① =</li> <li>FR → Ntumba ○ ① 1</li> <li>FR → Ntumba ○ 1</li> <li>Agent ○ 1</li> </ul> |
| <ul> <li>P Taper ici pour rechercher</li> <li>igure 10. Nom de l</li> <li>Lignes Maritimes Congolaises, : ×</li> <li>→ C </li> <li>Administration</li> <li>Type Of Leave</li> <li>Agreement</li> <li>Branch</li> <li>Designation</li> <li>Direction</li> <li>Employee</li> </ul>                                                                                                    | Image: Contract of the section of the section of the se | <ul> <li>33°C Très ensoleillé</li> <li>A O O O O PRA 1530<br/>23/10/2023</li> <li>C Très ensoleillé</li> <li>O O O O O O O O O O O O O O O O O O O</li></ul>       |
| <ul> <li>Taper ici pour rechercher</li> <li>Lignes Haitimes Congolaises, X</li> <li>Lignes Maitimes Congolaises, X</li> <li>C</li> <li>Administration</li> <li>Type Of Leave</li> <li>Agreement</li> <li>Branch</li> <li>Designation</li> <li>Direction</li> <li>Employee</li> <li>Syndicate</li> </ul>                                                                                                    | Image: Contract in the image: Contract in the image: Cont | <ul> <li>33°C Très ensoleillé</li> <li>A O O O O O O O O O O O O O O O O O O O</li></ul>                                                                           |
| P Taper ici pour rechercher             igure 10. Nom de l              igure 10. Nom de l             igure 10. Nom de l             importer les marque-p             Agreement             Branch             Direction             Employee             Syndicate             Sub-Direction                                                                                                    | Image: Contract of the second second sec | <ul> <li>33°C Très ensoleillé</li> <li>              G             G</li></ul>                                                                                     |
| <ul> <li>Taper ici pour rechercher</li> <li>Lignes Haritimes Congolaises.</li> <li>Lignes Maritimes Congolaises.</li> <li>Lignes Maritimes Congolaises.</li> <li>C</li> <li>C</li> <li>Branch</li> <li>Designation</li> <li>Direction</li> <li>Employee</li> <li>Syndicate</li> <li>Sub-Direction</li> <li>Service</li> </ul>                                                                                                    | A désignation et Sauvegarder Logiciels appliqués à la gestion × + https://rh.lmc-rdc.com/fr/create/employee/designation Ior Pace and Body Natural Créer Designation Tableau de bord Designation Narme*                                                                                                    | <ul> <li>33°C Très ensoleillé</li> <li></li></ul>                                                                                                    |
| P Taper ici pour rechercher             igure 10. Nom de l              igure 10. Nom de l             igure 10. Nom de l            igure 10. Nom de l             igure 10. Nom de l             importer les margue-p             Agreement             Branch             Direction             Employee             Sub-Direction             Service             Grade                                                                                                | A désignation et Sauvegarder  C récer Designation  Tableau de bord  Designation  Name*                                                                                                    | <ul> <li>33°C Très ensoleillé</li> <li>Annuler</li> <li>Sauvegarder</li> </ul>                                                                                     |
| <ul> <li>Taper ici pour rechercher</li> <li>Lignes Maritimes Congolaises. : X</li> <li>Lignes Maritimes Congolaises. : X</li> <li>Lignes Maritimes Congolaises. : X</li> <li>C</li> <li>Burporter les marque-p</li> <li>Débuter avec Firef</li> <li>Administration</li> <li>Type Of Leave</li> <li>Agreement</li> <li>Branch</li> <li>Designation</li> <li>Direction</li> <li>Employee</li> <li>Syndicate</li> <li>Sub-Direction</li> <li>Service</li> <li>Grade</li> <li>Document</li> </ul>                                                                                                    | A désignation et Sauvegarder Logiciels appliqués à la gestion × + https://th.lmc-rdc.com/ft/create/employee/designation Tace and Body Natural Ecréer Designation Tableau de bord Designation Name*                                                                                                    | <ul> <li>33°C Très ensoleillé</li> <li>              G</li></ul>                                                                                                   |
| <ul> <li>Taper ici pour rechercher</li> <li>Lignes Maitimes Congolaises.</li> <li>Lignes Maitimes Congolaises.</li> <li>Administration</li> <li>Type Of Leave</li> <li>Agreement</li> <li>Branch</li> <li>Designation</li> <li>Direction</li> <li>Employee</li> <li>Syndicate</li> <li>Sub-Direction</li> <li>Service</li> <li>Grade</li> <li>Document</li> <li>Child</li> </ul> | A désignation et Sauvegarder  C récer Designation Tableau de bord  Designation Name*  2023 © PayDay                                                                                                    | S3°C Très ensoletité ∧ Q (S (M Q)) FRA 1530<br>23/10/2023 €                                                                                                    |

# **Direction** nous permet d'ajouter toute les Directions de l'entreprise <u>*Procédure*</u> : Cliquer sur

- > Direction
- ➤ Crée
- > Le nom de la Direction
- > Sauvegarder

| Lignes Maritimes Congolaises. SX                                                                                                    | Logiciels appliqués à la gestion × +                                                                                                    | ~ - <b>D</b>                                                                                                    |
|----------------------------------------------------------------------------------------------------|----------------------------------------------------------------------------------------------------|----------------------------------------------------------------------------------------------------|
|                                                                                                    | ttps:///h.lms.mls.com/fr/list/amplausa/direction                                                                                                    | <u>ት</u> ସ ት                                                                                                    |
| nporter les marque-p 🔞 Débuter avec Firefox                                                                                                    | b Face and Body Natural                                                                                                    |                                                                                                    |
| •• Administration                                                                                                    |                                                                                                    |                                                                                                    |
| Za Administration V                                                                                                    | _                                                                                                    | R _ Ntumba                                                                                                    |
| Type Of Leave                                                                                                    | =                                                                                                    | Agent Agent                                                                                                    |
| Agreement                                                                                                    | Directions                                                                                                    |                                                                                                    |
| Branch                                                                                                    | Tableau de bord                                                                                                    | Exportation Créer                                                                                                    |
| Designation                                                                                                    |                                                                                                    |                                                                                                    |
| Direction                                                                                                    |                                                                                                    |                                                                                                    |
| Employee                                                                                                    | Q Pecherche                                                                                                    |                                                                                                    |
| Syndicate                                                                                                    |                                                                                                    |                                                                                                    |
| Sub-Direction                                                                                                    |                                                                                                    | ACTION                                                                                                    |
| Service                                                                                                    | 15 KONGO CENTRALE                                                                                                    | Amoner                                                                                                    |
| Grade                                                                                                    | 14 AGENT                                                                                                    | Afficher                                                                                                    |
| Document                                                                                                    | 13 TETE ROUGE                                                                                                    | Afficher                                                                                                    |
| Child                                                                                                    | Direction Financiere                                                                                                    | Amoner                                                                                                    |
| Type Of Sanction                                                                                                    | Direction Provinciale Kongo Central                                                                                                    | Amener                                                                                                    |
| ∽ Taper ici pour rechercher wure 12. Nom de la                                                                                                    | □     □     □     □     □     □       □     Direction et Sauvegarder                                                                                                    | • Temps chaud ^ @ 💽 📾 (1)) FRA 15:32<br>23/10/2023                                                                                                    |
|                                                                                                    | Image: Image:                            | • Temps chaud ∧ O S S ⊕ (a) FRA 15:32<br>23/10/2023                                                                                                    |
| <ul> <li>✓ Taper ici pour rechercher</li> <li>Ture 12. Nom de la</li> <li>Lignes Maritimes Congolaises, ×</li> <li>→ C</li> <li>✓ A h</li> </ul>                                                                                                    | Image: Image:                            |                                                                                                    |
| <ul> <li>✓ Taper ici pour rechercher</li> <li>✓ Taper ici pour rechercher</li> <li>✓ Uignes Maritimes Congolaises, ×</li> <li>✓ C</li> <li>✓ A h</li> <li>✓ Porter les marque-p</li> <li>♦ Débuter avec Firefox</li> </ul>                                                                                                    | Image: Image:                            | Temps chaud へ ① 図 回 (1) FRA 15:32     23/10/2023     マー の     公     マー の     公     マー 2     公     マー 2     マー 2     マー 3     マー 4     マー 4     マー |
| <ul> <li>✓ Taper ici pour rechercher</li> <li>✓ Taper ici pour rechercher</li> <li>✓ Uignes Maritimes Congolaises, ×</li> <li>✓ C</li> <li>✓ A h</li> <li>→ C</li> <li>✓ A h</li> <li>↔ Débuter avec Firefox</li> <li>♣ Administration</li> </ul>                                                                                                    | Image: Second second second                            | Image: Temps chaud <ul> <li></li></ul>                                                                                                    |
| <ul> <li>✓ Taper ici pour rechercher</li> <li>✓ Taper ici pour rechercher</li> <li>✓ Uignes Maritimes Congolaises, ×</li> <li>✓ C</li> <li>✓ A In porter les marque-p</li> <li>✓ Débuter avec Firefox</li> <li>Հ. Administration</li> <li>✓ Type Of Leave</li> </ul>                                                                                                    | Image: Second Second Secon        |                                                                                                    |
| <ul> <li>✓ Taper ici pour rechercher</li> <li>✓ Taper ici pour rechercher</li> <li>✓ Uignes Maritimes Congolaises, ×</li> <li>✓ C</li> <li>✓ A h</li> <li>✓ A h</li> <li>✓ Débuter avec Firefox</li> <li>✓ Administration</li> <li>✓ Type Of Leave</li> <li>Agreement</li> </ul>                                                                                                    | Image: Second Second Secon        |                                                                                                    |
| <ul> <li>✓ Taper ici pour rechercher</li> <li>✓ Taper ici pour rechercher</li> <li>✓ Taper ici pour rechercher</li> <li>✓ Uignes Maritimes Congolaises, IX</li> <li>✓ C</li> <li>✓ A In</li> <li>✓ O</li> <li>✓ A In</li> <li>✓ O</li> <li>✓ Débuter avec Firefox</li> <li>X</li> <li>X</li> <li>✓ C</li> <li>✓ A In</li> <li>✓ O</li> <li>✓ O</li> <li>✓</li></ul>                                                                                                    | Image: Second Second Secon | Temps chaud ∧ O I IS22<br>23/10/2023<br>✓ - O<br>☆ ♡ £<br>FR ← Ntumba<br>Agent P                                                                                                    |
| <ul> <li>✓ Taper ici pour rechercher</li> <li>✓ Taper ici pour rechercher</li> <li>✓ Taper ici pour rechercher</li> <li>✓ Uignes Maritimes Congolaises, ×</li> <li>✓ C</li> <li>✓ An porter les marque-p</li> <li>✓ Débuter avec Firefox</li> <li>2: Administration</li> <li>✓ Type Of Leave</li> <li>Agreement</li> <li>Branch</li> <li>Designation</li> </ul>                                                                                                    | Image: Second Second Secon | Temps chaud ∧ O I I I I I I I I I I I I I I I I I I                                                                                                    |
| <ul> <li>✓ Taper ici pour rechercher</li> <li>✓ Taper ici pour rechercher</li> <li>✓ Taper ici pour rechercher</li> <li>✓ Uignes Maritimes Congolaises, ×</li> <li>✓ C</li> <li>✓ A In</li> <li>✓ O</li> <li>✓ O<td>Image: Contraction of the second second</td><td>Temps chaud ∧ O I I HA 23/10/2023<br/>✓ - O<br/>☆ ♡ £<br/>FR ~ Ntumba<br/>Agent □<br/>I<br/>Annuler Sauvegarder</td></li></ul> | Image: Contraction of the second second  | Temps chaud ∧ O I I HA 23/10/2023<br>✓ - O<br>☆ ♡ £<br>FR ~ Ntumba<br>Agent □<br>I<br>Annuler Sauvegarder                                                                                                    |
| <ul> <li>✓ Taper ici pour rechercher</li> <li>✓ Taper ici pour rechercher</li> <li>✓ Taper ici pour rechercher</li> <li>✓ Uignes Maritimes Congolaises, :×</li> <li>✓ C</li> <li>✓ C</li> <li>✓ A In</li> <li>porter les marque-p</li> <li>✓ Débuter avec Firefox</li> <li>ﷺ Administration</li> <li>✓ Type Of Leave</li> <li>Agreement</li> <li>Branch</li> <li>Designation</li> <li>Direction</li> <li>Emplause</li> </ul>                                                                                                    | Image: Contraction of the second second  | Temps chaud ∧ O RA 19-32<br>23/10/2023                                                                                                    |
| <ul> <li>✓ Taper ici pour rechercher</li> <li>✓ Taper ici pour rechercher</li> <li>✓ Uignes Maritimes Congolaises, ×</li> <li>✓ C</li> <li>✓ C</li> <li>✓ A In porter les marque-p</li> <li>✓ Débuter avec Firefox</li> <li>22. Administration</li> <li>✓ Type Of Leave</li> <li>Agreement</li> <li>Branch</li> <li>Designation</li> <li>Direction</li> <li>Employee</li> <li>Fundicate</li> </ul>                                                                                                    | Image: Contraction of Sauvegarder Logicies appliqués à la gestion × + ttps://th.lmc-rdc.com/tr/create/employee/direction Image: Créer Direction Tableau de bord Direction                                                                                                    | <ul> <li>Temps chaud</li> <li>Q (a) FRA</li> <li>23/10/2023</li> <li>✓ - □</li> <li>Q (a)</li> <li>FR → Ntumba</li> <li>Agent</li> <li>Q (a)</li> <li>FR → Ntumba</li> <li>Annuler</li> <li>Sauvegarder</li> </ul>                                                                                                    |
| <ul> <li>✓ Taper ici pour rechercher</li> <li>✓ Taper ici pour rechercher</li> <li>✓ Taper ici pour rechercher</li> <li>✓ Uignes Maritimes Congolaises, ×</li> <li>✓ C</li> <li>✓ A In</li> <li>porter les marque-p</li> <li>✓ Débuter avec Firefox</li> <li>22</li> <li>23</li> <li>24</li> <li>24</li> <li>24</li> <li>25</li> <li>26</li> <li>27</li> <li>28</li> <li>27</li> <li>28</li> <li>28</li> <li>29</li> <li>20</li> <li>20</li> <li>20</li> <li>20</li> <li>20</li> <li>21</li> <li>21</li> <li>21</li> <li>21</li> <li>21</li> <li>21</li> <li>22</li> <li>23</li> <li>24</li> <li>24</li></ul>                                                                                                    | Image: Second Second Secon | Temps chaud ∧ O I I HA 23/10/2023                                                                                                    |
| <ul> <li>✓ Taper ici pour rechercher</li> <li>✓ Taper ici pour rechercher</li> <li>✓ Taper ici pour rechercher</li> <li>✓ Uignes Maritimes Congolaises, ×</li> <li>✓ C</li> <li>✓ C</li> <li>✓ O</li> <li>△ n</li> <li>porter les marque-p</li> <li>✓ Débuter avec Firefox</li> <li>22</li> <li>23</li> <li>24</li> <li>24</li> <li>24</li> <li>25</li> <li>26</li> <li>26</li> <li>27</li> <li>27</li> <li>28</li> <li>29</li> <li>29</li> <li>20</li> <li>20</li> <li>20</li> <li>20</li> <li>20</li> <li>20</li> <li>20</li> <li>20</li> <li>20</li> <li>20</li> <li>20</li> <li>20</li> <li>20</li> <li>21</li> <li>21</li> <li>21</li> <li>21</li> <li>21</li> <li>21</li> <li>21</li> <li>21</li> <li>21</li> <li>21</li> <li>21</li> <li>22</li> <li>23</li> <li>24</li> <li>24</li></ul>                                                                                                    | Image: Image: Image | Temps chaud ∧ O I I I I I I I I I I I I I I I I I I                                                                                                    |
| <ul> <li>✓ Taper ici pour rechercher</li> <li>✓ Taper ici pour rechercher</li> <li>✓ Taper ici pour rechercher</li> <li>✓ Uignes Maritimes Congolaises, ×</li> <li>✓ C</li> <li>✓ C</li> <li>✓ An porter les marque-p</li> <li>✓ Débuter avec Firefox</li> <li>∴ Administration</li> <li>✓ Type Of Leave</li> <li>Agreement</li> <li>Branch</li> <li>Designation</li> <li>Direction</li> <li>Employee</li> <li>Syndicate</li> <li>Sub-Direction</li> <li>Service</li> </ul>                                                                                                    | Image: Second Second Secon | Temps chaud ∧ O I I A 23/10/2023                                                                                                    |
| <ul> <li>✓ Taper ici pour rechercher</li> <li>✓ Taper ici pour rechercher</li> <li>✓ Taper ici pour rechercher</li> <li>✓ Uignes Maritimes Congolaises, :×</li> <li>✓ C</li> <li>✓ C</li> <li>✓ C</li> <li>✓ A In porter les marque-p</li> <li>✓ Débuter avec Firefox</li> <li>Administration</li> <li>✓ Type Of Leave</li> <li>Agreement</li> <li>Branch</li> <li>Designation</li> <li>Direction</li> <li>Employee</li> <li>Syndicate</li> <li>Sub-Direction</li> <li>Service</li> <li>Grade</li> </ul>                                                                                                    | Image: Image: Image | Temps chaud ∧ O RA 15:22<br>23/10/2023 ✓ - O FR ✓ Ntumba FR ✓ Ntumba Annuler Sauvegarder                                                                                                    |
| <ul> <li>✓ Taper ici pour rechercher</li> <li>✓ Taper ici pour rechercher</li> <li>✓ Taper ici pour rechercher</li> <li>✓ Uignes Maritimes Congolaises, ×</li> <li>✓ C</li> <li>✓ C</li> <li>✓ C</li> <li>✓ A in porter les marque-p</li> <li>✓ Débuter avec Firefox</li> <li>✓ Administration</li> <li>✓ Type Of Leave</li> <li>Agreement</li> <li>Branch</li> <li>Designation</li> <li>Direction</li> <li>Employee</li> <li>Syndicate</li> <li>Sub-Direction</li> <li>Service</li> <li>Grade</li> <li>Document</li> </ul>                                                                                                    | Image: Image: Image | Temps chaud ∧ O MA 19-32<br>23/10/2023 ✓ - O Annuler Sauvegarder                                                                                                    |
| <ul> <li>✓ Taper ici pour rechercher</li> <li>✓ Taper ici pour rechercher</li> <li>✓ Taper ici pour rechercher</li> <li>✓ Uignes Maritimes Congolaises, ×</li> <li>✓ C</li> <li>✓ C</li></ul>                                                                                                    | Créer Direction   Direction   Direction   Image:   Direction   Name*                                                                                                    | Temps chaud ∧ Q (Q (Q (Q (Q (Q (Q (Q (Q (Q (Q (Q (Q (                                                                                                    |

1

<u>\_</u>

**Employé** nous permet d'enregistrer un employé dans la liste des agents LMC ; <u>*Procédure*</u> : Cliquer sur

- ➤ Employé
- Crée

Remplir les informations d'un employé à savoir :

- registration number (numéro matricule)
- Security social number (numéro de sécurité social)
- Type de contrat
- Date of join (date d'engagement)
- Direction
- Sous-direction
- Service
- Grade
- Désignation (fonction)
- First name (prenons)
- Last name (nom de famille)
- Middle name (post nom)
- Date de naissance
- Gender (sexe)
- Statut marital (état civil)
- Spouse (nom du conjoint)
- Numéro de téléphone
- Physical address (adresse physique)
- Emergency information (personne à contacter)
- Branche (sites)
- Syndicat
- Payment method (méthode de payement)
- Payer name (nom de l'agent payeur)
- Account number (numéro de compte bancairel)

- Commentaire
- Statut de l'agent
- > Sauvegarder

Figure 13. Crée Employé

| •            | 💄 Lignes Maritimes Congolaises, SX 📙 Lo    | giciels appliqués à la gestion >       | < +                      |                |              |                 |                 |                    | ~            | -                  | ٥         | × |
|--------------|--------------------------------------------|----------------------------------------|--------------------------|----------------|--------------|-----------------|-----------------|--------------------|--------------|--------------------|-----------|---|
| <i>←</i>     | → C O A http:                              | os://rh. <b>lmc-rdc.com</b> /fr/list/e | mployee/employee         |                |              |                 |                 | ŝ                  |              |                    | பி        | = |
| -Ð Imj       | porter les marque-p 👋 Débuter avec Firefox | b Face and Body Natural                |                          |                |              |                 |                 |                    |              |                    |           |   |
|              | 🙁 Administration 🗸                         |                                        |                          |                |              |                 |                 |                    |              |                    |           | ^ |
|              | Type Of Leave                              | ≣                                      |                          |                |              |                 |                 | FR                 | Ntum<br>Ag   | ba 🔛<br>ent        |           |   |
|              | Agreement                                  |                                        |                          |                |              |                 |                 |                    |              |                    |           |   |
|              | Branch                                     | Employee                               | es                       |                |              |                 |                 | Exportat           | tion         | Créer              |           |   |
|              | Designation                                | Tableau de bord                        |                          |                |              |                 |                 |                    | 1            | 1                  |           |   |
|              | Direction                                  |                                        |                          |                |              |                 |                 |                    |              |                    |           |   |
|              | Employee                                   | Q Recherch                             | e                        |                |              |                 |                 | Fil                | re 📘         | Reset F            | ilter     |   |
|              | Syndicate                                  |                                        |                          |                |              |                 |                 |                    |              |                    | -         |   |
|              | Sub-Direction                              | REGISTRATION<br>NUMBER                 | DESIGNATION              | MIDDLE<br>NAME | LAST<br>NAME | BRANCH          | ACTION          | Туре с             | le contrat   |                    |           |   |
|              | Service                                    | 1121                                   | Agent                    | Tshote         | Lodi         | Kinshasa        | Afficher        |                    |              | ~                  |           |   |
|              | Grade                                      | 1457                                   | Agent                    | Kwaleso        | Mabunana     | Kinshasa        | Afficher        | Date o             | of join      |                    |           |   |
|              | Document                                   | 1235                                   | Agent                    | Tshilolo       | Nsana        | Kinshasa        | Afficher        | _                  |              |                    |           |   |
|              | Child                                      | 4155                                   | Chef de                  | Ndale          | Gilbert      | Kinshasa        | Afficher        |                    |              |                    |           |   |
| _            | Type Of Sanction                           | _                                      | Service                  |                |              |                 |                 | AAA-               | MM-JJ        |                    |           | ~ |
|              | P Taper ici pour rechercher                | H 📃 💽                                  | 🔅 🖻 🧿 🛈                  | ) 😜 🔃          | -            | 6 33            | °C Très ensol   | eillé \land 🤤 🚱    | 1回 (↓)) FR   | A 23/10/2          | 4<br>2023 | 3 |
| Fig          | ures décrivant les c                       | champs à re                            | emplir pour la           | a partie e     | employ       | vé              | 44              | <u> </u>           |              |                    |           |   |
| Fig          | ure 14,15, 16                              |                                        |                          |                |              | 19              | <b>A</b> 1      |                    |              |                    |           | 1 |
| <u>Fig</u>   | <u>ure 14</u>                              |                                        |                          |                |              |                 |                 | <u> </u>           |              | -                  | -         |   |
| ۷            | 💄 Lignes Maritimes Congolaises, 🗙 📐 Lo     | giciels appliqués à la gestion         | < +                      |                |              |                 |                 |                    | $\sim$       | -                  | ٥         | × |
| $\leftarrow$ | → C O A http                               | os://rh. <b>lmc-rdc.com</b> /fr/creat  | e/employee/employee      |                |              |                 |                 | ☆                  |              | $\bigtriangledown$ | ථ         | ≡ |
| -Ə İmj       | porter les marque-p 👋 Débuter avec Firefox | Face and Body Natural                  |                          |                |              |                 |                 |                    |              |                    |           | ^ |
|              | 🙁 Administration 🛛 🗸                       | Tableau de bord                        | ployee                   |                |              |                 |                 | Annuler            | Sauveg       | arder              |           | ł |
|              | Type Of Leave                              |                                        |                          |                |              |                 |                 |                    |              |                    |           |   |
|              | Agreement                                  |                                        |                          |                |              |                 |                 |                    |              |                    |           |   |
|              | Branch                                     | Employee                               | Children Documen         | ts             |              |                 |                 |                    |              |                    |           |   |
|              | Designation                                | Photo                                  | 1                        |                |              |                 |                 |                    |              |                    |           |   |
|              | Direction                                  | Parcourir                              | Aucun fichier sélectionn | ıé.            |              |                 |                 |                    |              |                    |           |   |
|              | Employee                                   | Registration                           | number*                  |                | Secu         | urity social pu | mber            |                    |              |                    |           |   |
|              | Syndicate                                  | Registricit                            |                          |                |              | incy boolderid  |                 |                    |              |                    |           |   |
|              | Sub-Direction                              | Type de contr                          |                          |                | Date         | of ioin*        |                 |                    |              |                    |           |   |
|              | Service                                    |                                        |                          |                | ✓* 1         |                 |                 |                    |              |                    |           |   |
|              | Grade                                      |                                        |                          |                | jan          | ivier           |                 |                    |              |                    |           |   |
|              | Document                                   |                                        |                          |                | 20           | 23              |                 |                    |              |                    |           |   |
|              |                                            | Direction*                             |                          | Sub direction  |              |                 | Service         |                    |              |                    |           |   |
| -            | Q Taper initiation                         |                                        | 🛱 🗢 👩 🖸                  | ) 🐴 🖏          |              | •1              | Il fait plus ch | aud <u>A</u> R [2] | യ്⊐റെ (ഡ) ലെ | A 15:3             | 7         | ~ |
|              | · aper repour recirercher                  |                                        |                          |                |              | -6              |                 |                    |              | 23/10/2            | 2023      | 0 |

**Enfants** : nous permet d'ajouter les enfants de l'employé **Document :** nous permet d'ajouter le document de l'employé

{ 1 }

17

# <u>Figure 15.</u>

| 😆 💄 Lignes Maritimes Congolaises, SX 📐 Logi      | ciels appliqués à la gestion × +                             |                                        |                                           | ~ – ø ×                    |
|--------------------------------------------------|--------------------------------------------------------------|----------------------------------------|-------------------------------------------|----------------------------|
| $\leftarrow \rightarrow C$ O A https             | ://rh. <b>lmc-rdc.com</b> /fr/create/employee/employee       |                                        | 슔                                         | ල දු ≡                     |
| 🖅 Importer les marque-p 👋 Débuter avec Firefox 👂 | Face and Body Natural                                        |                                        |                                           |                            |
| 🚜 Administration 🗸                               |                                                              |                                        | janvier                                   | ^                          |
| Type Of Leave                                    |                                                              |                                        | 2023                                      |                            |
| A second second                                  | Direction*                                                   | Sub direction                          | Service                                   |                            |
| Agreement                                        |                                                              | <b>~</b>                               | ~                                         | ~*                         |
| Branch                                           | Grade                                                        | D                                      | esignation                                |                            |
| Designation                                      |                                                              | ~~~~~~~~~~~~~~~~~~~~~~~~~~~~~~~~~~~~~~ |                                           | ~                          |
| Direction                                        |                                                              |                                        |                                           |                            |
| Employee                                         | First name                                                   | Middle name                            | Last name                                 |                            |
| Syndicate                                        |                                                              |                                        |                                           |                            |
| Sub-Direction                                    | Date of birthday*                                            | G                                      | ender*                                    |                            |
| Service                                          | 1                                                            |                                        |                                           | <b>↓</b> <sup>▼</sup>      |
| Grade                                            | janvier                                                      |                                        |                                           |                            |
| Document                                         | 2023                                                         |                                        |                                           |                            |
| Child                                            | Marital status*                                              | S                                      | pouse                                     |                            |
| Type Of Sanction                                 |                                                              | ~▼                                     |                                           |                            |
| Taper ici pour rechercher                        | 🗄 📑 💽 🛱 📩 🗿 🗛                                                | €                                      | 合 33°C Très ensoleillé 🛛 🛱 🛃              | (回 ①)) FRA コン(15:37 見)     |
| PORTAIL LMC ×      Round                         | cube Webmail II: Boite × ERR, NGROK, 3200 - Tunnel sting:: × | Lignes Maritimes Congol                | aise X  AMINA (Clip officiel).Prophet X + | ~ - @ X                    |
| $\leftarrow \rightarrow C$ $\bigcirc A$ https    | ://rh.lmc_rdc.com/fr/create/employee/employee                |                                        |                                           | ∞ ↓ ₅ =                    |
| - Importer les marque-p 😆 Débuter avec Firefox 👂 | Face and Body Natural                                        |                                        | Ŵ                                         | 0 1 1 -                    |
|                                                  | Branch*                                                      | S                                      | yndicate                                  | ^                          |
| LIGNES<br>MARITIMES<br>CONGOLAISES SA            |                                                              | ~▼                                     |                                           | ~ <sup>*</sup>             |
|                                                  | Payment method*                                              | Payer name*                            | Account number                            |                            |
| Menu                                             |                                                              | <b>√</b> <sup>™</sup>                  |                                           |                            |
| Tableau De Bord                                  | Comment                                                      |                                        |                                           |                            |
| Notifications                                    |                                                              |                                        |                                           |                            |
| L. Antine Densities                              |                                                              |                                        |                                           |                            |
| Action Requise                                   |                                                              |                                        |                                           |                            |
| 🚜 Administration 🗸                               |                                                              |                                        |                                           |                            |
| Logistique Et V<br>Intendance                    |                                                              |                                        |                                           |                            |
| 🕿 Social 🗸 🗸                                     | Status*                                                      |                                        |                                           | 11.                        |
| ð Sanction ∨                                     | ACTIVE                                                       |                                        |                                           | x *                        |
| 🙆 Bon De Sortie / Congé⁄                         |                                                              |                                        |                                           |                            |
| Taper ici pour rechercher                        | H 🗖 💽 🛱 🗢 🗿 🕅                                                | 💫 🖬                                    | 📌 26°C Ciel couvert \land 🛱               | 11:38 대한 FRA 24/10/2022 특징 |

**Syndicat** nous permet d'enregistrer au préalable les syndicats de l'Entreprise <u>*Procédure*</u> : Cliquer sur

- > Syndicat
- Crée
- Le nom du syndicat
- > Sauvegarder

#### Figure 17. Crée Syndicat 😆 😫 Lignes Maritimes Congolaises, 🛛 k 📐 Logiciels appliqués à la gestion 🗴 🕂 ٥ Х O A https://rh.lmc-rdc.com/fr/list/employee/syndicate യ മ ≡ $\leftarrow \rightarrow c$ చ 🖅 Importer les marque-p... 👋 Débuter avec Firefox 🛛 b Face and Body Natural... 2 Administration Ntumba ≣ FR 🝷 Type Of Leave Agent Agreement **Syndicates** Branch Exportation Créer Tableau de bord Designation Direction Employee Q Recherche Syndicate ID NAME ACTION Sub-Direction 3 OTUC Afficher Service Grade Document Précédent Suivant Child Type Of Sanction 🗄 🔎 Taper ici pour rechercher . 2 0 0 w 📀 33°C Très ensoleillé \land ලි 😰 📾 🕼 FRA 15:40 23/10/2023 騔

Figure 18. Le Nom du syndicat et Sauvegarder

| 🔹 Lignes Maritimes Congolaises, 🗙 📐 Lo                                                                                                    | ogiciels appliqués à la gestion × +                       |                  | `                          | - 0                           | ×   |
|----------------------------------------------------------------------------------------------------|-----------------------------------------------------------|------------------|----------------------------|-------------------------------|-----|
| $\leftarrow$ $\rightarrow$ C O A http://optic.com/optic/alignment/alignment/alignmen | ps://rh. <b>lmc-rdc.com</b> /fr/create/employee/syndicate |                  | <u>ک</u>                   |                               | ב נ |
| 🖅 Importer les marque-p 👋 Débuter avec Firefox                                                                                                    | b Face and Body Natural                                   |                  |                            |                               |     |
| # Administration $\vee$                                                                                                    |                                                           |                  |                            |                               | ^   |
| Type Of Leave                                                                                                    | ≣                                                         |                  | FR 🔻                       | Ntumba 🔛<br>Agent             |     |
| Agreement                                                                                                    |                                                           |                  |                            |                               |     |
| Branch                                                                                                    | Créer Syndicate                                           |                  | Annuler 9                  | Sauvegarder                   |     |
| Designation                                                                                                    | Tableau de bord                                           |                  |                            | 7                             |     |
| Direction                                                                                                    |                                                           |                  |                            |                               |     |
| Employee                                                                                                    |                                                           |                  |                            |                               |     |
| Syndicate                                                                                                    | Syndicate                                                 |                  |                            |                               |     |
| Sub-Direction                                                                                                    | Name*                                                     |                  |                            |                               |     |
| Service                                                                                                    |                                                           |                  |                            |                               |     |
| Grade                                                                                                    |                                                           |                  |                            |                               |     |
| Document                                                                                                    |                                                           |                  |                            |                               |     |
| Child                                                                                                    |                                                           |                  |                            |                               |     |
| Type Of Sanction                                                                                                    | 2023 © PayDay                                             |                  |                            | Fabriqué avec 🔿 by Kaditaj SA | RL  |
| Figure 2 Taper ici pour rechercher                                                                                                    | H 📃 💽 🗐 😭 🧿                                               | 0 🔌 🖬 🍐 33°C Tri | ès ensoleillé \land ট্রি 😰 | ■ 幻) FRA 15:41<br>23/10/2023  | 3   |

# **Sous-direction** nous permet d'ajouter une sous-direction.

# <u>Procédure</u> : Cliquer sur ➢ Sous-direction

- ≻ Crée
- > Nom de la sous-direction
- > Sauvegarder

### Figure19.Crée Sous-Direction

| <ul> <li>♦ Lignes Maritimes Congolaises, X</li> <li>► Log</li> <li>← → C</li> <li>○ A http</li> </ul>                                                                                                    |                                                                                                    |                          |                                           |                                               |                                                                                        |
|----------------------------------------------------------------------------------------------------|----------------------------------------------------------------------------------------------------|--------------------------|-------------------------------------------|-----------------------------------------------|----------------------------------------------------------------------------------------|
| $\leftarrow \rightarrow C$ O A http                                                                                                    | giciels appliqués à la gestion × +                                                                                                    |                          |                                           | $\sim$                                        | - 0                                                                                    |
|                                                                                                    | s://rh. <b>lmc-rdc.com</b> /fr/list/employee/subdirection                                                                                                    |                          |                                           | \$                                            | ⊠ ති                                                                                   |
| 🗄 Importer les marque-p 👋 Débuter avec Firefox 🛛                                                                                                    | b Face and Body Natural                                                                                                    |                          |                                           |                                               |                                                                                        |
| 📇 Administration 🛛 🗸                                                                                                    |                                                                                                    |                          |                                           |                                               |                                                                                        |
| Type Of Leave                                                                                                    | ≣                                                                                                    |                          |                                           | FR - Ntu                                      | i <b>mba</b> 🔛<br>Agent                                                                |
| Agreement                                                                                                    |                                                                                                    |                          |                                           |                                               |                                                                                        |
| Branch                                                                                                    | Sub-Directions                                                                                                    |                          |                                           | Exportation                                   | Créer                                                                                  |
| Designation                                                                                                    | Tableau de bord                                                                                                    |                          |                                           |                                               |                                                                                        |
| Direction                                                                                                    |                                                                                                    |                          |                                           |                                               |                                                                                        |
| Employee                                                                                                    | Q Recherche                                                                                                    |                          |                                           | Filtre                                        | Reset Filter                                                                           |
| Syndicate                                                                                                    |                                                                                                    |                          |                                           |                                               |                                                                                        |
| Sub-Direction                                                                                                    | ID DIRECTION                                                                                                    | NAME                     | ACTION                                    | Direction                                     |                                                                                        |
| Service                                                                                                    | 25 Direction Generale                                                                                                    | DIRECTEUR                | Afficher                                  |                                               | ~                                                                                      |
| Grade                                                                                                    | 20 Direction Generale                                                                                                    | Representations          | Afficher                                  |                                               |                                                                                        |
| Document                                                                                                    | 24 Deection Generale                                                                                                    | Assistanat               | Amcher                                    |                                               |                                                                                        |
| Child                                                                                                    | 23 Direction Controle de Gestion                                                                                                    | Gestion                  | Afficher                                  |                                               |                                                                                        |
| Type Of Sanction                                                                                                    | Direction Juridique/ Cellule de Passation                                                                                                    | Sous Direction Juridique | Afficher                                  |                                               |                                                                                        |
| Faper ici pour rechercher                                                                                                    | 🛱 🧮 💽 🛱 🛸 🧿 🛛                                                                                                    | 🔌 📃 🕓                    | 33°C Très ensoleill                       | é ^ ĝ 🗗 📾 🕬                                   | FRA 15:42<br>23/10/2023                                                                |
|                                                                                                    |                                                                                                    |                          |                                           |                                               |                                                                                        |
| Figure 20 Nom de la                                                                                                    | Sour Direction of Same                                                                                                    | 1                        | 1. A. A. A. A. A. A. A. A. A. A. A. A. A. |                                               |                                                                                        |
| i izure 20. mom ue m                                                                                                    | Sous-Direction et Sauvege                                                                                                    | ıraer                    |                                           |                                               |                                                                                        |
| Lignes Maritimes Congolaises, X Log                                                                                                    | JOUS-DIFECTION ET SUUVEST                                                                                                    | iraer                    |                                           | ~                                             | - 0                                                                                    |
| $\begin{array}{c c} \bullet & \bullet & \bullet & \bullet & \bullet \\ \bullet & \bullet & \bullet & \bullet & \bullet &$                                                                                                    | giciels appliqués à la gestion × + s://rh.lmc-rdc.com/fr/create/employee/subdirection                                                                                                    | uraer                    |                                           | →<br>☆                                        | - ∎<br>♡ £1                                                                            |
| $ \begin{array}{c} \bullet \\ \bullet \\ \bullet \\ \bullet \\ \bullet \\ \bullet \\ \bullet \\ \bullet \\ \bullet \\ \bullet $                                                                                                    | giciels appliqués à la gestion × + s://th.lmc-rdc.com/fr/create/employee/subdirection                                                                                                    | uraer                    |                                           | 수<br>값                                        | - ව<br>ල චු                                                                            |
| Gur C 20. 1 \ Official UC UC     Gur C 20. 1 \ Official UC UC     Gur C 20. 1 \ Official UC U | giciels appliqués à la gestion × + s://rh.lmc-rdc.com/fr/create/employee/subdirection Face and Body Natural                                                                                                    | uraer                    |                                           | rR → Ntu                                      | - අ<br>වේ<br>Agent                                                                     |
| C → C O A http://www.secondecommons.com/secondecommons.com/secon | giciels appliqués à la gestion × +<br>s://th.Imc-rdc.com/fr/create/employee/subdirection<br>Face and Body Natural                                                                                                    | uraer                    |                                           | 수<br>값<br>FR + INTL                           | - D<br>S<br>Agent                                                                      |
| • C     • C      | scifels appliqués à la gestion × + s://rh.lmc-rdc.com/fr/create/employee/subdirection Face and Body Natural  Créer Sub-Direction Tableau de bord                                                                                                    | uraer                    | A                                         | 다.<br>FR - Nutu<br>FR - Nutu<br>Annuler Sauve | - D<br>S<br>Agent B<br>aggarder                                                        |
| C 20. 1 VOIII WE W      Guignes Maritimes Congolaises, :×    Log      ← → C                                                                                                    | giciels appliqués à la gestion × + s://th.lmc-rdc.com/fr/create/employee/subdirection Face and Body Natural Créer Sub-Direction Tableau de bord                                                                                                    | uraer                    | ٩                                         | ب<br>کت<br>FR • ۲۳۲۵<br>Annuler Sauve         | - 0<br>S<br>Agent 2<br>egarder                                                         |
| C 200. 1 VOIII WE W      Guignes Maritimes Congolaises, SX    Log      ← → C                                                                                                    | yciels appliqués à la gestion × +<br>s://rh.lmc-rdc.com/fr/create/employee/subdirection<br>▶ Face and Body Natural<br>■<br>Créer Sub-Direction<br>Tableau de bord                                                                                           | uraer                    | ۵                                         | 다.<br>FR - Nutu<br>FR - Nutu<br>Annuler Sauve | ר מי<br>ער לי<br>Agent וביי<br>פgarder                                                 |
| C     C    C | giciels appliqués à la gestion × + s://th.lmc-rdc.com/fr/create/employee/subdirection Face and Body Natural Créer Sub-Direction Tableau de bord Sub Direction                                                                                               | uraer                    | ٨                                         | FR - Market                                   | - ₽<br>© 2<br>Magent := 1<br>egarder                                                   |
| C 200. 1 VOIII WE W                                                                                                    | sciels appliqués à la gestion × + sx/rh.lmc-rdc.com/fr/create/employee/subdirection                                                                                                    | uraer                    | A                                         | 다 아이들 아이들 아이들 아이들 아이들 아이들 아이들 아이들 아이들 아이들     | − ा<br>© टी<br>Agent 12 1<br>egarder                                                   |
| C 200. 1 VOIII WE WE      Guardener Congolaises :×      Log      C 0 0 A http      Importer les marque-p      Débuter avec Firefox      Type Of Leave      Agreement      Branch      Designation      Direction      Employee      Syndicate                                                                                                    | giciels appliqués à la gestion × + s://th.lmc-rdc.com/fr/create/employee/subdirection Face and Body Natural  Créer Sub-Direction Tableau de bord  Sub-Direction Direction*                                                                                  | uraer                    | ٨                                         | ₩<br>FR ▼ M<br>Annuler Sauve                  | - ₽<br>© £<br>Magent ☐ 1<br>egarder                                                    |
| C 200. 1 VOIII WE W                                                                                                    | sciels appliqués à la gestion × + sc//th.lmc-rdc.com/fr/create/employee/subdirection                                                                                                    | uraer                    | Δ                                         | 다. 아이들 Nutrient Sauve                         | - □<br>Ngent □<br>tegarder                                                             |
| C 200. 1 VOIII We way     Lignes Maritimes Congolaises, :X    Log     ← → C                                                                                                    | giciels appliqués à la gestion × + ss://th.lmc.rdc.com/fr/create/employee/subdirection  Face and Body Natural  Créer Sub-Direction Tableau de bord  Sub-Direction Direction*                                                                                | uraer                    | Δ                                         |                                               | - D<br>S<br>Agent I<br>agarder<br>- 1<br>- 1<br>- 1<br>- 1<br>- 1<br>- 1<br>- 1<br>- 1 |
| C 200. 1 VOIII UE UE     Lignes Maritimes Congolaises, SX    Log     C                                                                                                    | sciels appliqués à la gestion × + sc//th.Imc-rdc.com/fr/create/employee/subdirection                                                                                                    | uraer                    | A                                         | 유 · 전                                         | - □<br>Ngent □<br>tegarder                                                             |
| Grade     Document                                                                                                    | sours-Direction et Sauvege<br>gieles appliqués à la gestion × +<br>bs://rh.lmc-rdc.com/fr/create/employee/subdirection<br>b Face and Body Natural<br>Créer Sub-Direction<br>Tableau de bord<br>Sub-Direction<br>Direction*                                  |                          |                                           | ۲۲ - ۲۲ - ۲۲ - ۲۲ - ۲۲ - ۲۲ - ۲۲ - ۲۲         | -     □       Impa     Impa       Agent     Impa       agarder     Impa                |
| Guar C 200. 1 Vorine We full     Guar Congolaises. SX Log     Lignes Maritimes Congolaises. SX Log     Guar Congolaises. SX Log     Guar Congolaises. SX Lo | sours-Direction et Sauvege<br>gieles appliqués à la gestion × +<br>ss://th.lmc-rdc.com/fr/create/employee/subdirection<br>Tace and Body Natural<br>Créer Sub-Direction<br>Tableau de bord<br>Sub-Direction<br>Direction*                                    | uraer                    |                                           |                                               | -     □       Impa     Impa       Agent     Impa       egarder     Impa                |
| Grade     Document     Child     Type Of Sanction                                                                                                    | sours-Direction et Sauvege<br>gielet appliqués à la gestion × +<br>bs://th.lmc-rdc.com/fr/create/employee/subdirection<br>• Face and Body Natural<br>• Face and Body Natural<br>• Créer Sub-Direction<br>Tableau de bord<br>Sub-Direction<br>Direction*<br> |                          |                                           |                                               | - □     Agent     - □                                                                  |

Service nous permet d'enregistrer au préalable les différents services de l'Entreprise ; <u>Procédure</u> : Cliquer sur

- Service
- Crée

Child Type Of Sanction

营

- > Nom du service
- > Sauvegarder

Figure 20. Crée Service 💄 Lignes Maritimes Congolaises, S × 🛛 📐 Logiciels appliqués à la gestion 🗴 🛛 + ۲. ٥ O A https://rh.lmc-rdc.com/fr/list/employe ← С ☆ യ മ ≡ 🕣 Importer les marque-p... 👙 Débuter avec Firefox 🛛 👂 Face and Body Natural... Administration Ntumba 🔛 ≣ FR -Type Of Leave Agent Agreement Services Branch Exportation Créer Tableau de bord Designation Direction Employee Q Recherche iltre Filter Syndicate NAME ACTION ID Sub direction Sub-Direction 59 BOKAKI Afficher Service 58 Service Suivi et Evaluation Afficher Grade 57 Service Hygiene et Santé Publique Afficher Document 56 Service Medical( Kinshasa) Afficher Child 55 Service Administratif et Financier Afficher Type Of Sanction E 🔎 Taper ici pour rechercher : 0 w 👌 33°C Très en: ^ @ 🛃 📾 Φ)) FRA -Figure 21. Nom du Service et Sauvegarder 🔹 😩 Lignes Maritimes Congolaises, S 🗙 📐 Logiciels appliqués à la gestion 🗵 + ٥ O A https://rh.lmc-rdc.com/fr/create/employee/set യ മ ≡  $\leftarrow \rightarrow c$ ☆ 🕣 Importer les marque-p... 👋 Débuter avec Firefox 🛛 b Face and Body Natural... Administration Ntumba 🔛 FR -Type Of Leave  $\equiv$ Agent Agreement **Créer Service** Branch Annuler Sauvegarder Tableau de bord Designation Direction Employee Service Syndicate Sub-Direction Sub direction\*  $\checkmark^{\vee}$ Service Name\* Grade Document

2

33°C Très ensoleillé

へ 🛱 🔁 🗐 🕼 FRA

# **Grade** nous permet d'enregistrer au préalable les grades des agents <u>*Procédure*</u> : Cliquer sur

21

- ➤ Grade
- ≻ Crée
- > Le nom du grade
- > Sauvegarder

| gure 22.Crée Grad                          | les                                     |                 |          |             |       |   |
|--------------------------------------------|-----------------------------------------|-----------------|----------|-------------|-------|---|
| Lignes Maritimes Congolaises, S×           | Logiciels appliqués à la gestion        | × +             |          | $\sim$      | - 0   |   |
| $\rightarrow$ G O B                        | https://rh. <b>lmc-rdc.com</b> /fr/list | /employee/grade |          | \$          | S 5   | ŝ |
| nporter les marque-p 👋 Débuter avec Firefo | x <b>b</b> Face and Body Natural        |                 |          |             |       |   |
| 🚜 Administration 🗸                         |                                         |                 |          |             |       |   |
| Type Of Leave                              | ≣                                       |                 |          | FR - Ntu    | mba 👷 |   |
| Agreement                                  |                                         |                 |          |             |       |   |
| Branch                                     | Grades                                  |                 |          | Exportation | Créer |   |
| Designation                                | Tableau de bor                          | d               |          |             | 1     |   |
| Direction                                  |                                         |                 |          | /           |       |   |
| Employee                                   | O Recherr                               | he              |          |             |       |   |
| Syndicate                                  |                                         |                 |          |             |       |   |
| Sub-Direction                              | ID                                      | NAME            | ACTION   |             |       |   |
| Service                                    | 19                                      | C.C.41          | Afficher | •           |       |   |
| Grade                                      | 28                                      | TS              | Afficher |             |       |   |
| Document                                   | 27                                      | M.L             | Afficher |             |       |   |
| Child                                      | 26                                      | M.O             | Afficher |             |       |   |
| Type Of Sanction                           | 25                                      | TSQ3            | Afficher |             |       |   |
| Type of conclum                            | 24                                      | TSO2            | Afficher |             | 15.44 |   |

SA

🗉 💄 Lignes Maritimes Congolaises, S 🗙 📐 Logiciels appliqués à la gestion 🗴 🕂 ٥  $\leftarrow \rightarrow c$ O A https://rh.lmc-rdc.com/fr/create/employee/grade ☆  $\bigcirc$ பி 🕣 Importer les marque-p... 👙 Débuter avec Firefox 🛛 b Face and Body Natural... 2 Administration Ntumba 🔛 ≣ FR -Type Of Leave Agent Agreement **Créer Grade** Branch Annuler Sauvegarder Tableau de bord Designation Direction Employee Grade Syndicate Name\* Sub-Direction Service Grade Document Child 2023 © PayDay Type Of Sanction 🛱 📒 💽 🔥 33°C Très ensoleillé 🛛 ලි 😰 📾 ქა) FRA 🔐 73/1 Γ w O

ÌŤ.

Figure23. Nom du Grade et Sauvegarder

Document nous permet d'ajouter un nouveau document de l'employé ; **<u>Procédure</u>** : Cliquer sur

- Document
  - ➤ Crée
  - Nom du document
  - > Sauvegarder

#### Figure24. Crée Document

| ۲            | Lignes Maritimes Congolaises, SX            | Logiciels appliqués à la gestion $ 	imes  + $             |                     | $\sim$ – o $\times$                   |
|--------------|---------------------------------------------|-----------------------------------------------------------|---------------------|---------------------------------------|
| $\leftarrow$ | $\rightarrow$ C O A h                       | https://rh. <b>lmc-rdc.com</b> /fr/list/employee/document |                     | ☆ ♡ ☆ =                               |
| -Ð Im        | iporter les marque-p 👋 Débuter avec Firefox | b Face and Body Natural                                   |                     |                                       |
|              | 🚨 Administration 🛛 🗸                        |                                                           |                     |                                       |
|              | Type Of Leave                               | ≣                                                         |                     | FR - Ntumba Agent                     |
|              | Agreement                                   |                                                           |                     |                                       |
|              | Branch                                      | Documents                                                 |                     | Exportation Créer                     |
|              | Designation                                 | Tableau de bord                                           |                     |                                       |
|              | Direction                                   |                                                           |                     |                                       |
|              | Employee                                    | Q Recherche                                               |                     |                                       |
|              | Syndicate                                   |                                                           |                     |                                       |
|              | Sub-Direction                               | ID EMPLOYEE                                               | NAME                | ACTION                                |
|              | Service                                     | 1 Ntumba Dadou                                            | ННН                 | Afficher                              |
|              | Grade                                       |                                                           |                     |                                       |
|              | Document                                    |                                                           |                     |                                       |
|              | Child                                       |                                                           | Précédent Suivant   |                                       |
|              | Type Of Sanction                            |                                                           |                     | · · · · · · · · · · · · · · · · · · · |
| -            | 𝒫 Taper ici pour rechercher                 | ) 📮 📑 💿 🗐                                                 | 🗿 🖕 🚮 💽 💽 33°C Très | :ensoleillé ^ ලි 😰 📾 🕼 FRA 15:45 😽    |

2

≡

**Child** nous permet d'ajouter au dossier de l'employé, les noms de ses enfants ; <u>*Procédure*</u> : **Cliquer sur** 

- > Child
- ≻ Cree
- > Le nom de l'enfant et sa date de naissance
- > Sauvegarder

| C     C     A h      orter les marque-p     Débuter avec Firefox      Liones     Liones | https://rh.lmc-rdc.com/fr/list/employee/child |           |                  | ☆ ♡               |
|----------------------------------------------------------------------------------------------------|-----------------------------------------------|-----------|------------------|-------------------|
| orter les marque-p 🐞 Débuter avec Firefox                                                                                                    | b Face and Body Natural                       |           |                  |                   |
| LIGNES<br>I AMERIKATIONA<br>I AMERIKATIONA                                                                                                    | ≣                                             |           |                  |                   |
| 1enu                                                                                                    |                                               |           |                  | FR • Kingunza G   |
|                                                                                                    |                                               |           |                  |                   |
| Tableau De Bord                                                                                                    | Tableau de bord                               |           |                  | Exportation Créer |
| Notifications                                                                                                    |                                               |           |                  |                   |
| Action Requise                                                                                                    | Q Recherche                                   |           |                  |                   |
| Administration V                                                                                                    | ID EMPLOYEE                                   | FULL NAME | DATE OF BIRTHDAY | ACTION            |
| Logistique Et V                                                                                                    | 4 S Kaditaj                                   | ABCDS     | 5 octobre 2023   | Afficher          |
| <sup>20</sup> Social V                                                                                                    |                                               |           |                  |                   |
| Sanction V                                                                                                    |                                               |           |                  |                   |
| Banction                                                                                                    |                                               | Pr        | Suivant          |                   |
| Bon De Sortie / Conge                                                                                                    |                                               |           |                  | 15:40 III - 15:40 |
|                                                                                                    |                                               | SA        |                  |                   |

ſ

#### **Type de sanction** nous permet d'ajouter une sanction dans la liste ; <u>*Procédure*</u> : Cliquer sur

- Sanction
- ➢ Crée
- Nom de la sanction
- > Sauvegarder

#### Figure26.Crée Type de sanction 😆 💄 Lignes Maritimes Congolaises, 🛛 📐 Logiciels appliqués à la gestion 🗙 🕂 + n $\leftarrow \rightarrow c$ O A https://rh.lmc-rdc.com/fr/list/sanction/typeofsanct ☆ െ പ് ≡ 🕣 Importer les marque-p... 👙 Débuter avec Firefox 🛛 b Face and Body Natural... Cher de Service Agreement Branch **Type Of Sanctions** Exportation Créer Tableau de bord Designation Direction Employee Q Recherche Syndicate Sub-Direction NAME ACTION ID Service 1 Avertissement Afficher 2 Avertissement Sévère Afficher Grade 3 Mise à Pieds Afficher Document 4 Blame Afficher Child Type Of Sanction Logistique Et Ж Intendance Précédent Suivant 🗄 🔎 Taper ici pour rechercher w 💪 33°C Très ensoleillé へ 🚊 😰 😓 🕼 FRA -Figure27. Le Nom de la Sanction et Sauvegarder 🗉 😩 Lignes Maritimes Congolaises, S 🗙 📐 Logiciels appliqués à la gestion 🗙 +٥ $\leftarrow \rightarrow c$ O A https://rh.lmc-rdc.com/fr/create/sanction/typeofsanct ☆ െ പ് $\equiv$ 🖅 Importer les marque-p... 👋 Débuter avec Firefox 🛛 b Face and Body Natural... Kingunza 🔛 ≣ FR -Chef de Service Designation Direction **Créer Type Of Sanction** Annuler Sauvegarder Employee Tableau de bord Syndicate Sub-Direction Service Type Of Sanction Grade Name\* Document Child

Meta Type Of Sanction Logistique Et 1 () Ж Intendance 28 Social A Sanction ℅ Taper ici pour rechercher Ŧ 目 w 📀 33°C Très ensoleillé 🛛 🖗 🕼 🕼 FRA 🤉 Π

# 4. LOGISTIQUE : elle donne aux agents la possibilité de faire une demande :

SA

2

TIMES CO

- de fourniture
- de véhicule
- de travaux.

Figure28. Logistique

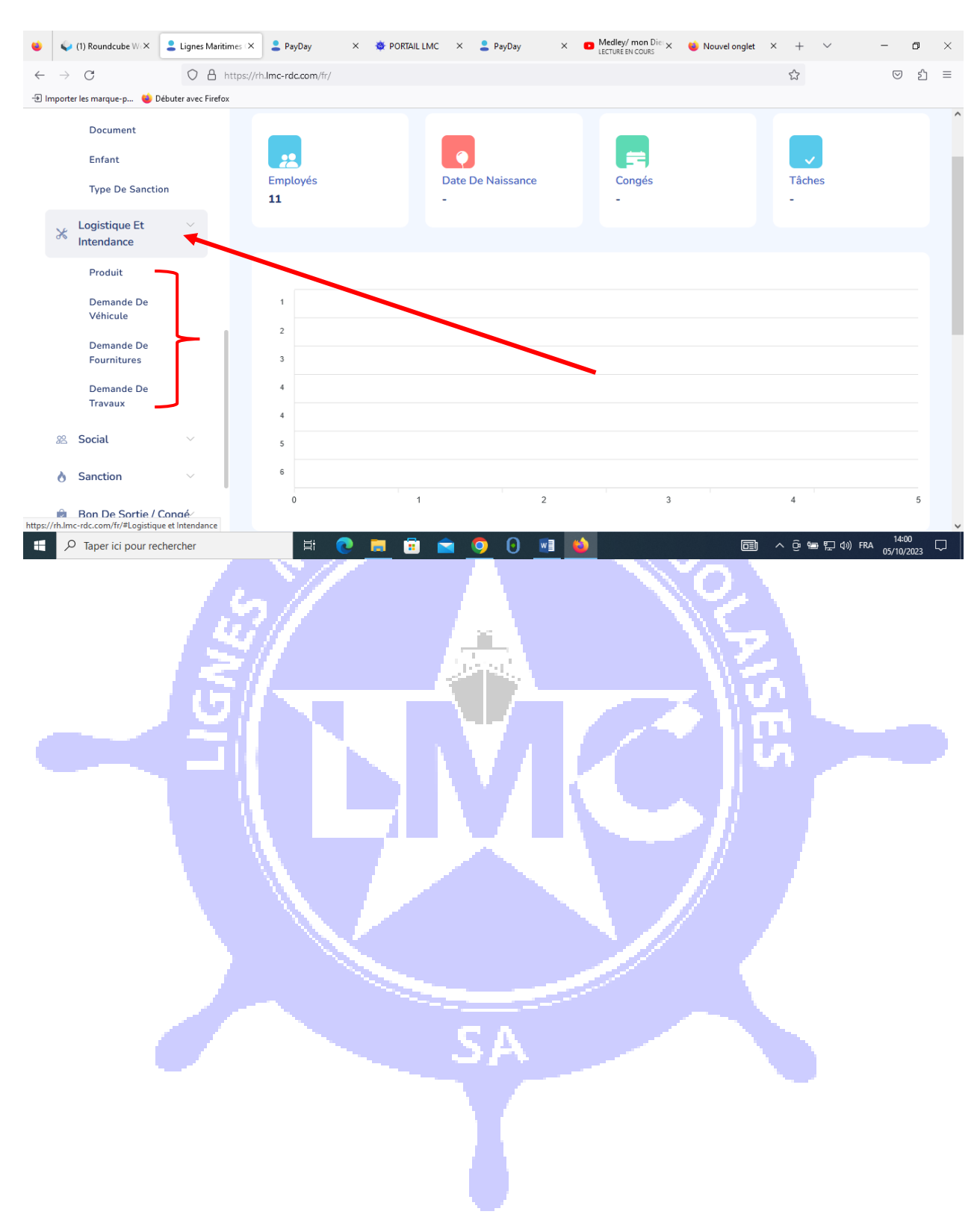

Produit : cette option donne la possibilité d'ajouter les produits en stock.

Figure 29. Crée Produit

| Athoms & Nadege - Le Culte l'a X     LECTURE EN COURS | ignes Maritimes Congolaises, SX          | +              |                                | $\sim$                    | - 0                    | ×      |
|-------------------------------------------------------|------------------------------------------|----------------|--------------------------------|---------------------------|------------------------|--------|
| $\leftarrow$ $\rightarrow$ C $\bigcirc$ A ht          | tps://rh. <b>lmc-rdc.com</b> /fr/list/lo | gistic/product |                                | ☆                         | ල එ                    | ≡      |
| 🖅 Importer les marque-p 👙 Débuter avec Firefox        |                                          |                |                                |                           |                        |        |
| Menu                                                  |                                          |                |                                |                           |                        | ^      |
| Tableau De Bord                                       | ≣                                        |                |                                | FR - Gilb<br>Chef de Serv | ert 🔛                  |        |
| Notifications 1                                       |                                          |                |                                |                           |                        |        |
| Action Requise 1                                      | Produits<br>Tableau de bord              |                |                                | Exportation               | Créer                  |        |
| 22 Administration $\vee$                              |                                          |                |                                |                           |                        |        |
| ⊁ Logistique Et<br>Intendance                         | Q Recherch                               | e              |                                |                           |                        |        |
| Produit                                               |                                          | NOM            |                                |                           |                        |        |
| Demande De<br>Véhicule                                |                                          | NOM            | Oupps Nous n'avons rien trouvé |                           |                        |        |
| Demande De<br>Fournitures                             |                                          |                |                                |                           |                        |        |
| Demande De<br>Travaux                                 |                                          |                | Précédent Suivant              |                           |                        |        |
| 22 Social 🗸                                           |                                          |                |                                |                           |                        | ~      |
| 🗄 🔎 Taper ici pour rechercher                         | H 💽 🧮                                    | 🗉 🖻 🧿 (        | 0 📫 🔤                          | 🗐 ^ @ 📾 🕸 FF              | RA 11:01<br>06/10/2023 | $\Box$ |

SΑ

2

Faire une demande de véhicule en spécifiant

- L'approbateur
- > Le Nom de l'employé
- La Destination
- > Le Numéro de la plaque d'immatriculation
- L'Heure du départ
- > Le nom du conducteur
- La marque de véhicule
- > Le motif

Figure 29. Crée Demande de Véhicule

|              |                                                          |                             |               |                                  | [                        |                            |                         |        |       |                           |                |                |   |
|--------------|----------------------------------------------------------|-----------------------------|---------------|----------------------------------|--------------------------|----------------------------|-------------------------|--------|-------|---------------------------|----------------|----------------|---|
| ۵ ۲          | PORTAIL LMC ×                                            | 😜 Roundcube Webr            | mail :: X     | ERR_NGROK_3200 - Tunnel $\times$ | 💄 Lignes Maritimes Cong× | Lifoko Du Ciel La petite X | G traduction english to | o fr X | +     | $\sim$                    | -              | ٥              | × |
| $\leftarrow$ | C                                                        | O A https://rk              | h.lmc-rdo     | .com/fr/list/logistic/vehiclerec | luest                    |                            |                         | ☆      |       |                           | ⊘ 1            | ු එ            | ≡ |
| 🕀 Impor      | ter les marque-p 🐞 Débute                                | er avec Firefox <b>b</b> Fa | ce and Bo     | dy Natural                       |                          |                            |                         |        |       |                           |                |                |   |
| -œ           | LIONES<br>MARITIMES<br>CONGOLAISES SA<br>AMMENENTIATIONA | ¢.                          | ■             |                                  |                          |                            |                         | FR     | • (   | <b>King</b><br>Chef de Se | unza<br>ervice |                | ^ |
| M            | enu                                                      |                             | Ver<br>Tablea | nicle Requests<br>au de bord     | ;                        |                            |                         | Ex     | porta | tion                      | Crée           | r              |   |
|              | Tableau De Bord                                          |                             |               |                                  |                          |                            |                         |        |       |                           |                |                |   |
|              | Notifications                                            |                             | Q             | Recherche                        |                          |                            |                         |        | Fit   | re                        | Reset          | Filter         | ı |
| 4            | Action Requise 1                                         |                             |               |                                  |                          |                            |                         |        |       |                           |                | —              |   |
|              | Administration                                           | ~                           | ID            | EMPLOYEE                         | DESTINATION              | LEAVING TIME               | ACTION                  |        | Updat | ted at                    |                |                |   |
| -            | Administration                                           |                             | 5             | 2 Ismael                         | bbdfdf                   | 11:14                      | Afficher                |        |       |                           |                |                |   |
| Ж            | Logistique Et                                            | ~                           | 6             | 2 Ismael                         | dddd                     | 08:23:35                   | Afficher                |        | -     |                           |                |                |   |
|              | Intendance                                               |                             | 7             | Ntumba Dadou                     | xxx                      | 08:27:31                   | Afficher                |        |       | -MM-II                    |                |                |   |
| 22           | Social                                                   | ~                           | 8             | Meli Outlier                     | Limete                   | 15:00:56                   | Afficher                |        |       |                           |                |                |   |
| 0            | Sanction                                                 | ~                           |               |                                  |                          |                            |                         |        |       |                           |                |                |   |
| 0            | Bon De Sortie / Cong                                     | gé⁄                         |               |                                  |                          |                            |                         |        |       |                           |                |                | ~ |
|              |                                                          | her                         | Ħ             | 🗖 🖸 🗐                            | o 0 😜 🛛                  | <u>v</u> ]                 | 👌 28°C Ciel cou         | vert   | ∧ ĝ   | <b>*⊡ ⊄</b> »)            | FRA 24/1       | 5:28<br>0/2023 | 3 |

**Demande de fourniture** : elle donne la possibilité de faire une demande des matériels bureaux

ÌŤ.

| Athoms & Nadege - Le Cu<br>LECTURE EN COURS | lte l'a 🗙 💄 Lig               | nes Maritimes Congolaise          | s, S× +             |                                 | · – 0             |
|---------------------------------------------|-------------------------------|-----------------------------------|---------------------|---------------------------------|-------------------|
| $\rightarrow$ G                             | O 🔒 http                      | s://rh. <b>lmc-rdc.com</b> /fr/li | st/logistic/product |                                 | ☆ ♡ £             |
| porter les marque-p 🐞 Débu                  | ter avec Firefox              |                                   |                     |                                 |                   |
| Menu                                        |                               |                                   |                     |                                 |                   |
| Tableau De Bord                             |                               | ≣                                 |                     |                                 | FR - Gilbert      |
| Notifications 1                             |                               |                                   |                     |                                 |                   |
| Action Requise                              | 3                             | <b>Produit</b><br>Tableau de bo   | <b>S</b><br>ord     |                                 | Exportation Créer |
| Administration                              | ~                             |                                   |                     |                                 |                   |
| Logistique Et 🛛 🗸                           | ~                             |                                   |                     |                                 |                   |
| Intendance                                  | Logistique Et V<br>Intendance | Q Reche                           | rche                |                                 |                   |
| Produit                                     |                               | ID                                | NOM                 |                                 |                   |
| Demande De                                  |                               |                                   | NOM                 | Ourons Neus players rien trauvé |                   |
| venicute                                    |                               |                                   |                     | oupps Nous if avoirs her douve  |                   |
| Demande De<br>Fournitures                   |                               |                                   |                     |                                 |                   |
| Demande De<br>Travaux                       |                               |                                   |                     |                                 |                   |
|                                             |                               |                                   |                     | Precedent Suivant               |                   |
| 28 Social                                   | ~                             |                                   |                     |                                 |                   |

- > Approbation
- Nom de l'employé
- > Observation

#### > Quantité de produit

| ♦ Lignes Maritimes Congolaises, S× +               |                                                    |                       | ~ -               | ٥                | × |
|----------------------------------------------------|----------------------------------------------------|-----------------------|-------------------|------------------|---|
| $\leftarrow$ $\rightarrow$ C O A https:            | //rh.lmc-rdc.com/fr/create/logistic/productrequest | \$                    | (                 | 9 Ì              | ≡ |
| 🖅 Importer les marque-p 📦 Débuter avec Firefox 🛛 b | Face and Body Natural                              |                       |                   |                  |   |
| - Hinnes<br>Convolutises sa 🔅 💽 &                  | Créer Product Request<br>Tableau de bord           | Annuler               | Sauvegarde        | e <b>r</b>       |   |
|                                                    |                                                    |                       |                   |                  |   |
| Menu                                               |                                                    |                       |                   |                  |   |
| Tableau De Bord                                    | Product Request Product Quantities                 |                       |                   |                  |   |
| Notifications                                      | Approvers                                          |                       |                   | 1                |   |
| Action Requise 1                                   | ×Tshintenga Chirac                                 |                       | ×                 | J                |   |
| 🚜 Administration 🗸                                 | Employee*                                          |                       |                   | 1                |   |
| ⊁ Logistique Et ∨<br>Intendance                    | Nsana Gedeon Description                           |                       | Ŷ                 |                  |   |
| 🕿 Social 🗸 🗸                                       | fourniture pour imprimante                         |                       |                   |                  |   |
| 👌 Sanction 🛛 🗸                                     |                                                    |                       |                   |                  |   |
| 😰 Bon De Sortie / Congé                            |                                                    |                       |                   |                  | ~ |
| 🗧 🔎 Taper ici pour rechercher 📌 🦕                  | 🗏 📃 💽 🛱 😭 🚺 🚺 📤 24                                 | °C Ciel couvert \land | ලි 😑 🕼 FRA<br>25/ | )9:25<br>10/2023 | 2 |

Dans la fenêtre « quantité de produit », nous avons la possibilité de remplir la quantité de produit en spécifiant :

ŞΑ

- La quantité demandée
- > La quantité livrée
- Le produit
- > Observation

Figure 31. Crée Quantités de Produits

|                          | Lignes Maritimes Congolaises, S × +    |                                               |                    |           |                     |               | ~ -                    | ٥           | × |
|--------------------------|----------------------------------------|-----------------------------------------------|--------------------|-----------|---------------------|---------------|------------------------|-------------|---|
| $\leftarrow \rightarrow$ |                                        | tps://rh. <b>lmc-rdc.com</b> /fr/create/logis | tic/productrequest |           |                     | \$            |                        | பி          | ≡ |
| - Import                 | er les marque-p 🐞 Débuter avec Firefox |                                               |                    |           |                     |               |                        |             |   |
| -@                       | LIGNES<br>CANFORDAISES SA 🔆 💽 🔇        | Créer Produc<br>Tableau de bord               | ct Request         | Annuler   | Annuler Sauvegarder |               |                        |             |   |
| Me                       | enu                                    |                                               |                    |           |                     |               |                        |             |   |
|                          | Tableau De Bord                        | Product Request                               | Product Quantities |           |                     |               |                        |             |   |
|                          | Notifications                          | Product*                                      |                    | Requested | Delivered           | Obser         | vation                 |             |   |
| 4                        | Action Requise 1                       |                                               |                    | quantity  | quantity            |               |                        |             |   |
| **                       | Administration $\checkmark$            | cartouche                                     | × ~                | 12        | \$                  | \$ kllll      |                        |             |   |
| ×                        | Logistique Et $\sim$ Intendance        | add another                                   |                    |           |                     |               |                        |             |   |
| 22                       | Social $\vee$                          |                                               |                    |           |                     |               |                        |             |   |
| 0                        | Sanction $\vee$                        | 2023 © PayDay                                 |                    |           |                     |               | Fabriqué avec 🔿 by Ka  | litaj SARL  |   |
| ê                        | Bon De Sortie / Congé                  |                                               |                    |           |                     |               |                        |             | ~ |
|                          | O Taper ici pour rechercher 📿 🔶        | 🕌 🛱 🧮 💽 🗐                                     | 🖻 🧿 🛛 🕯            | ف الم     | 📥 24°C G            | el couvert  🤅 | ලි 📾 🕼 FRA 09<br>25/10 | 30<br>/2023 | 2 |

**Demande de travaux** : cette option permet à l'utilisateur de faire une demande des travaux à la logistique en specifiant :

3

- L' approbatteur
- > Le nom de employé demandeur
- Obeservation

Dans la fenetre « Travaux », elle donne la possibilité de remplir :

- ➢ La fonction
- ➤ La quantité
- > La provenance
- La destination
- > L'observation
- > Add nother : qui signifie ajouter un autre

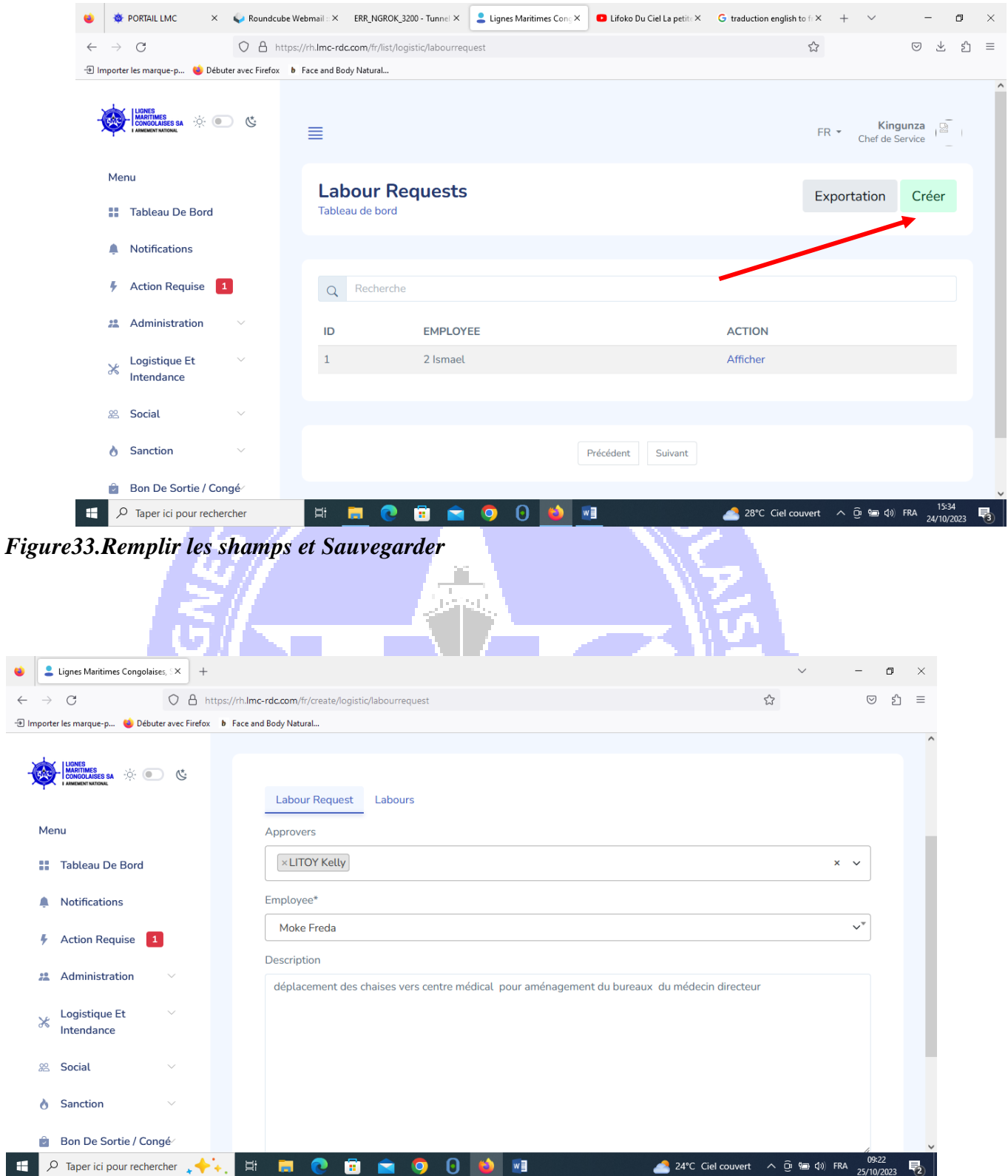

#### Figure32. CréeDemande de Travaux

### Figure34

| ⊌ Lignes Maritimes Congolaises, S× +               |                                                   |                    | ~ -                                   | ٥    | × |
|----------------------------------------------------|---------------------------------------------------|--------------------|---------------------------------------|------|---|
| $\leftarrow$ $\rightarrow$ C O A https://          | //rh.lmc-rdc.com/fr/create/logistic/labourrequest | \$                 | $\bigtriangledown$                    | பி   | ≡ |
| 🕣 Importer les marque-p 👋 Débuter avec Firefox 🛛 👂 | Face and Body Natural                             |                    |                                       |      |   |
| - Conducties sa 🔆 💿 🕲                              | <b>Créer Labour Request</b><br>Tableau de bord    | Annuler            | Sauvegarder                           |      | ^ |
| Menu                                               |                                                   |                    |                                       |      |   |
| 📰 Tableau De Bord                                  | Labour Request Labours                            | 1                  | /                                     |      |   |
| Notifications                                      |                                                   |                    |                                       |      |   |
| Action Requise 1                                   | Designation* Quantity* Provenance* Destination*   | Observ             | vation*                               |      |   |
| 📇 Administration 🗸                                 | chaise 3 2 LMC limete Centre Medica               | al hhhł            | hhh                                   |      |   |
| X Logistique Et V<br>Intendance                    | add another                                       |                    |                                       |      |   |
| 😤 Social 🗸                                         |                                                   |                    |                                       |      |   |
| ð Sanction ∨                                       | 2023 © PayDay                                     |                    | Fabriqué avec 🔿 by Kadita             | SARL |   |
| Bon De Sortie / Congé                              |                                                   |                    |                                       |      | ~ |
| 🛛 🗧 🔎 Taper ici pour rechercher 📿 🔶                | 🖽 📻 💽 🛱 😭 🧿 🚺 🐞 🔳 🛛 📥 24°C Gi                     | el couvert \land 🖯 | 99:17<br>第二日 (小) FRA 09:17<br>25/10/2 | 023  | 2 |

**SOCIAL** : est une opération qui consiste à remplir un formulaire pour une demande d'aide financière adresser à la DRH. En spécifiant le :

SA

3

- > Nom de l'agent
- > Approbateur
- > Motif
- > Montant
- > Devise

Figure35Crée Demande de Fonds

| 🔞 💄 Lignes Maritimes Congolaises, 🛙 🗙 🕂                    |                                              | $\sim$         | -                   | ٥           | × |
|------------------------------------------------------------|----------------------------------------------|----------------|---------------------|-------------|---|
| $\leftarrow \rightarrow C$ O A https://rh.lm               | -rdc.com/fr/create/social/fundrequest        | ŝ              | $\bigtriangledown$  | பி          | = |
| 🖅 Importer les marque-p 👋 Débuter avec Firefox 🛛 b Face ar | d Body Natural                               |                |                     |             |   |
| HARRING MARTING                                            | Fund Request           Approvers             |                |                     |             | ^ |
| Menu                                                       | xmononi mononi Employee*                     |                | ×                   |             |   |
| 👬 Tableau De Bord                                          | 2 Ismael                                     |                | $\checkmark^{*}$    |             |   |
| Notifications                                              | Amount* Devise*                              |                |                     |             |   |
| Action Requise 1                                           | 1000 S                                       |                |                     |             |   |
| 📇 Administration 💛                                         | Attach* Parcourir Aucun fichier sélectionné. |                |                     |             |   |
| Logistique Et V<br>Intendance                              | Reason*                                      |                |                     |             |   |
| 🕿 Social 🧹 🗸                                               | pour voyage à l étranger des enfants         |                |                     |             |   |
| è Sanction ∨                                               |                                              |                |                     |             |   |
| 🗟 Bon De Sortie / Congé⁄                                   |                                              |                |                     |             | ~ |
| 🗧 🔎 Taper ici pour rechercher 📌 🗼 🖽                        | 📃 💽 🛱 🔄 🧿 🕕 🚺 🛃 📥 24°C Ciel cou              | vent ^ ট়ি 📾 🕯 | 10) FRA 09<br>25/10 | 37<br>/2023 | 2 |

CONGE ET BON DE SORTIE permet de demander un congé et un bon de sortie en

SΑ

3

#### specifiant :

- L approbateur
- > Le Nom de l agent
- Le Type de congé
- > La Date debut
- > La Date fin
- > Le motif

| 💄 Lignes Maritimes Congolaises, 🛇 💊 (1      | ) Roundcube Webmail :: Boite × G image ressources humaines – R: × 🚺 248 800+ Ressources Humaines × | +       | ~ -                | ٥        | × |
|---------------------------------------------|----------------------------------------------------------------------------------------------------|---------|--------------------|----------|---|
| $\rightarrow$ C O A htt                     | ps://rh. <b>Imc-rdc.com</b> /fr/create/leave/leave                                                 | \$      |                    | <u>ے</u> | = |
| nporter les marque-p 👋 Débuter avec Firefox |                                                                                                    |         |                    |          |   |
|                                             | Créer Congé<br>Tableau de bord                                                                     | Annuler | Sauvegarder        |          |   |
| AARTINES<br>LAANKEMENT NATIONAL             |                                                                                                    |         |                    |          |   |
|                                             |                                                                                                    |         |                    |          |   |
| Menu                                        |                                                                                                    |         |                    |          |   |
| Tableau De Bord                             | Congé                                                                                              |         |                    |          |   |
| Notifications 2                             | Approbateurs                                                                                       |         | ]                  |          |   |
| _                                           |                                                                                                    |         | ~                  |          |   |
| Action Requise 3                            | Type de congé*                                                                                     |         |                    |          |   |
| 🚜 Administration 🗸                          |                                                                                                    |         | v*                 |          |   |
| Logistique Et 💛                             | Employé*                                                                                           |         |                    |          |   |
| Intendance                                  |                                                                                                    |         | ~*                 |          |   |
| £ Social ∨                                  | Date de début* Date de fin*                                                                        |         |                    |          |   |
| 🔋 Bon De Sortie / Congé                     | jj/mm/aaaa 🔰 📋 jj/mm/aaaa                                                                          |         | Ö                  |          |   |
| 💵 Profil 🗸 🗸                                | Motif*                                                                                             |         |                    |          |   |
| 2 Taper ici pour rechercher                 | o 🗄 💀 🚍 🛱 🌄 🌀 🔥 🛛 🛪 폐                                                                              | ^ 🖸     | 15<br>(편 및 소)) FRA | :46      |   |

BON DE SORTIE reprend les informations liées à une autorisation de sortie :

- > L'approbateur
- > Le nom de l'agent
- > l'heure de sortie
- > L'heure de retour
- > Le motif
- La destination
- > Observation

# 3

SA

#### 🥪 (1) Roundcube W X 💄 Lignes Maritimes X 💄 PayDay X 🔅 PORTAIL LIMC X 💄 PayDay X 🗰 100% Moment Ad X 📦 Nouvel onglet X + 🗸 ۲ \_ ٥ Х O A https://rh.lmc-rdc.com/fr/create/leave/earlyleave $\leftarrow \ \ \rightarrow \ \ \mathbf{G}$ చ 🛛 එ = 🖅 Importer les marque-p... 🐋 Débuter avec Firefox Créer Bon De Sortie Annuler Sauvegarder Tableau de bord Menu Tableau De Bord Bon De Sortie Notifications Approbateurs Action Requise $\sim$ 2 Administration Employé\* $\checkmark^{\mp}$ Logistique Et Ж Intendance Destination\* 28 Social Sanction Heure de début Heure de fin\* Bon De Sortie / Congé □ へ ⊕ 雪 문 ψ) FRA 1 05/ E 🔎 Taper ici pour rechercher 0 0 ÌŤ.

Figure37.Crée Bon de Sortie

**SANCTION** : ce menu permet aux utilisateurs ayant accès de crée ou annuler les sanctions :

S,A

- L'approbateur
- Choisir les types de sanction
- Le nom de l'employé
- > La description
- > Sauvegarder

#### Figure38Crée Sanction

| $\leftarrow \rightarrow C$ $\bigcirc$ A htt | ns://rh. <b>lmc-rdc.com</b> /fr/rreate/sanction/sanction | <u></u>                   |                        | ទា          | - |
|---------------------------------------------|----------------------------------------------------------|---------------------------|------------------------|-------------|---|
| Importer les marque-p                       | <ul> <li>b Face and Body Natural</li> </ul>              |                           | Ŭ                      |             |   |
|                                             |                                                          |                           | Cher de Service        |             |   |
| LIANST LEARNESS GA                          | <b>Créer Sanction</b><br>Tableau de bord                 | Annuler                   | Sauvegarder            |             |   |
| Menu                                        |                                                          |                           |                        |             |   |
| Tableau De Bord                             |                                                          |                           |                        |             |   |
| Notifications                               | Sanction                                                 |                           |                        |             |   |
| Action Requise 1                            | Approvers                                                |                           |                        |             |   |
| 🚜 Administration 🗸                          | × Gilbert Mboko                                          |                           | ×                      |             |   |
| Logistique Et                               | Type of sanction*                                        | Employee*                 |                        |             |   |
| Intendance                                  | Blame 🗸                                                  | Mabunana Godelieve        | ✓*                     |             |   |
| 怨 Social ~                                  | Description*                                             |                           |                        |             |   |
| Sanction                                    |                                                          |                           |                        |             |   |
| Bon De Sortie / Congé                       |                                                          |                           |                        |             |   |
| E 🔎 Taper ici pour rechercher 📿 🔶           | . Ħ 🚊 💽 🖬 🕿 🧿 📵 🚺                                        | 📥 24°C Ciel couvert \land | (10) FRA 09:<br>25/10, | 48<br>/2023 | 2 |
| 2                                           |                                                          |                           |                        |             |   |

**PARAMETRE** : cette partie est reservé aux administrateurs, elle leurs donne la possibilité de crée les differents menus dans le logiciels, le paramètre comporte plusieurs sous menu telle que

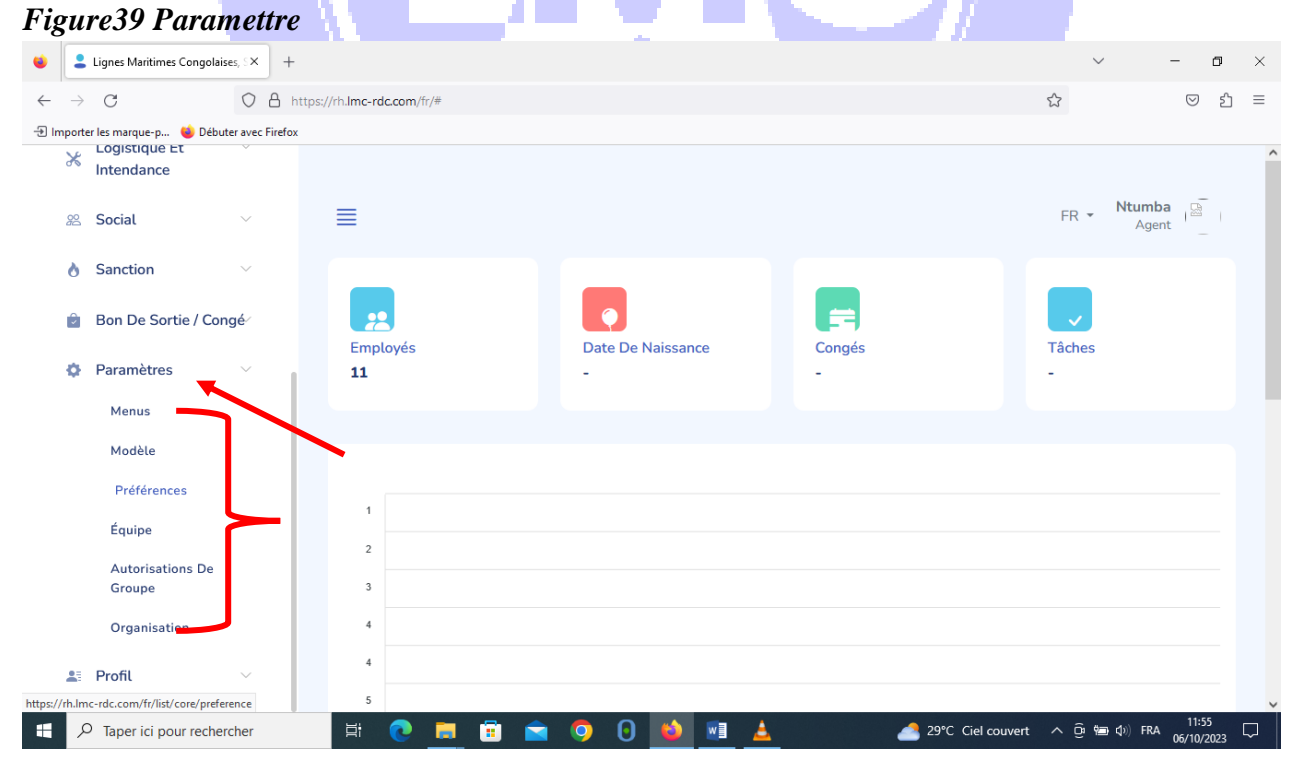

3

Menu : nous permet de crée les différents menu du logiciel.

#### Figure40Crée Menu

| •                        | , Lignes Maritimes Congolaise                               | s, S × D Athor | ms & Nadege - Le Culte l'a 🗙 🚽  | F     |       |          |                       | $\sim$     | -                | ٥             | ×      |
|--------------------------|-------------------------------------------------------------|----------------|---------------------------------|-------|-------|----------|-----------------------|------------|------------------|---------------|--------|
| $\leftarrow \rightarrow$ | C                                                           | O A https:/    | //rh.lmc-rdc.com/fr/create/core | /menu |       |          | \$                    |            |                  | பி            | =      |
| - Import                 | er les marque-p 👈 Débute                                    | r avec Firefox |                                 |       |       |          |                       |            |                  |               |        |
| -                        | LIGNES<br>MARTITIMES<br>CONGOLAISES SA<br>L'AMMEMENTIATIONS | Ċ              | Créer Menu<br>Tableau de bord   |       |       |          | Annuler               | Sauvega    | der              |               | ^      |
| Me                       | enu                                                         |                |                                 |       |       |          |                       |            |                  |               |        |
|                          | Tableau De Bord                                             |                |                                 |       |       |          |                       |            |                  |               |        |
| ۰                        | Notifications                                               |                | Icône*                          |       |       |          |                       |            |                  |               |        |
| 4                        | Action Requise                                              |                | Usb Drive Fill                  |       |       |          |                       | ×          | ~*               |               |        |
| **                       | Administration                                              | ~              | Nom*                            |       |       |          |                       |            |                  |               |        |
| Ж                        | Logistique Et<br>Intendance                                 | ~              | Enfants*                        |       |       |          |                       |            |                  |               |        |
| 22                       | Social                                                      | ~              |                                 |       |       |          |                       |            | ~                |               |        |
| ٥                        | Sanction                                                    | ~              |                                 |       |       |          |                       |            |                  |               |        |
| 2                        | Bon De Sortie / Cong                                        | jé⁄            |                                 |       |       |          |                       |            |                  |               | ~      |
|                          | O Taper ici pour recherc                                    | her            | H 💽 🗮 🖥                         | 0 🖸 🛋 | 🕹 📧 🛓 | 📥 29°C C | iiel couvert \land ថ្ | වි 📾 🕼 FRA | 13:02<br>06/10/2 | י (<br>1023 פ | $\Box$ |

**Modèle** : nous permet de crée les différents formulaires utilisés au quotidien et qui seront imprimable

3

Ex : une lettre de demande de congé

### Imprimer :

- > Ouvrir le formulaire
- > CTRL+P
- > Aller dans l'option imprimer

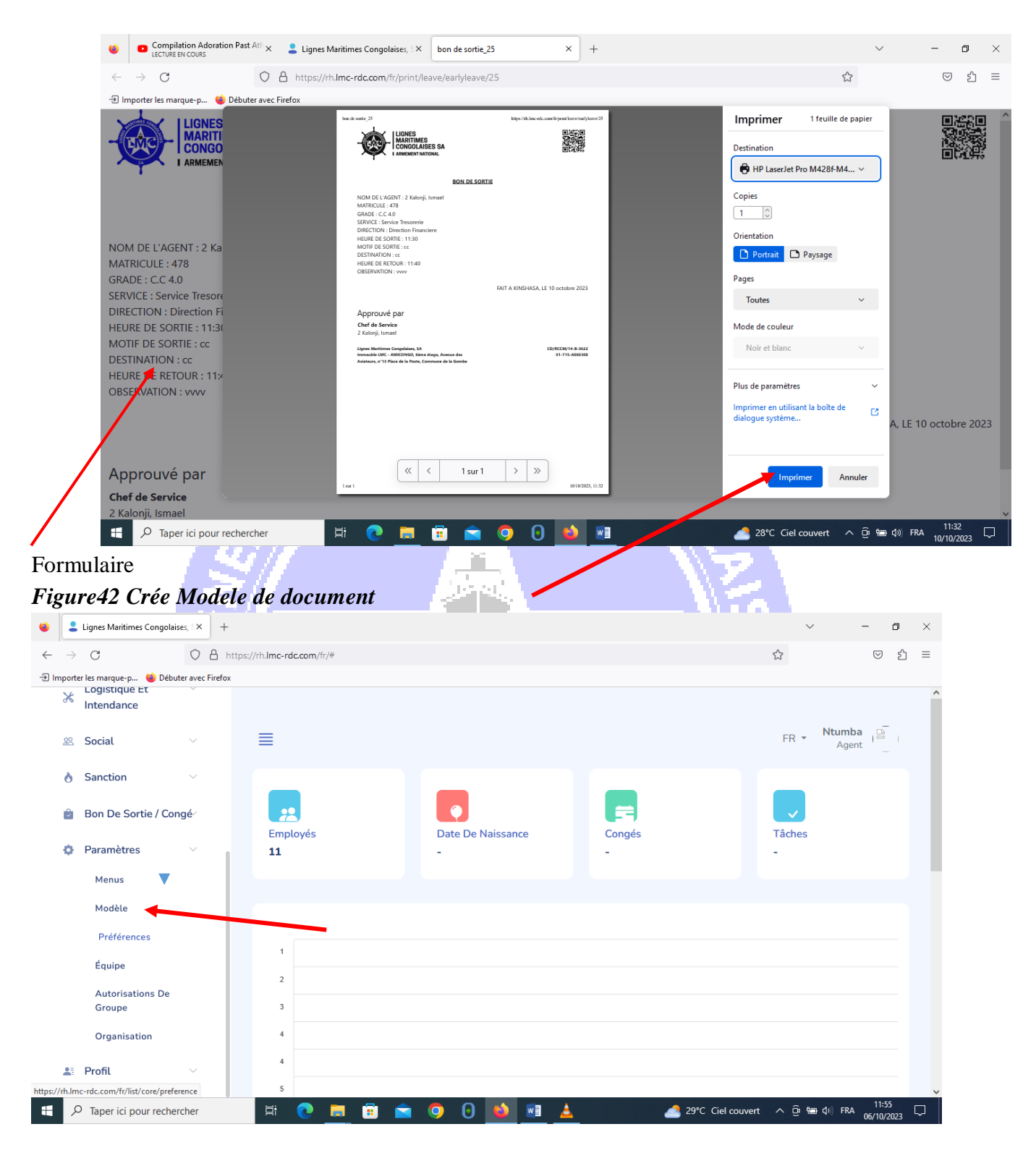

Figure 41 .Imprimer Modele de document

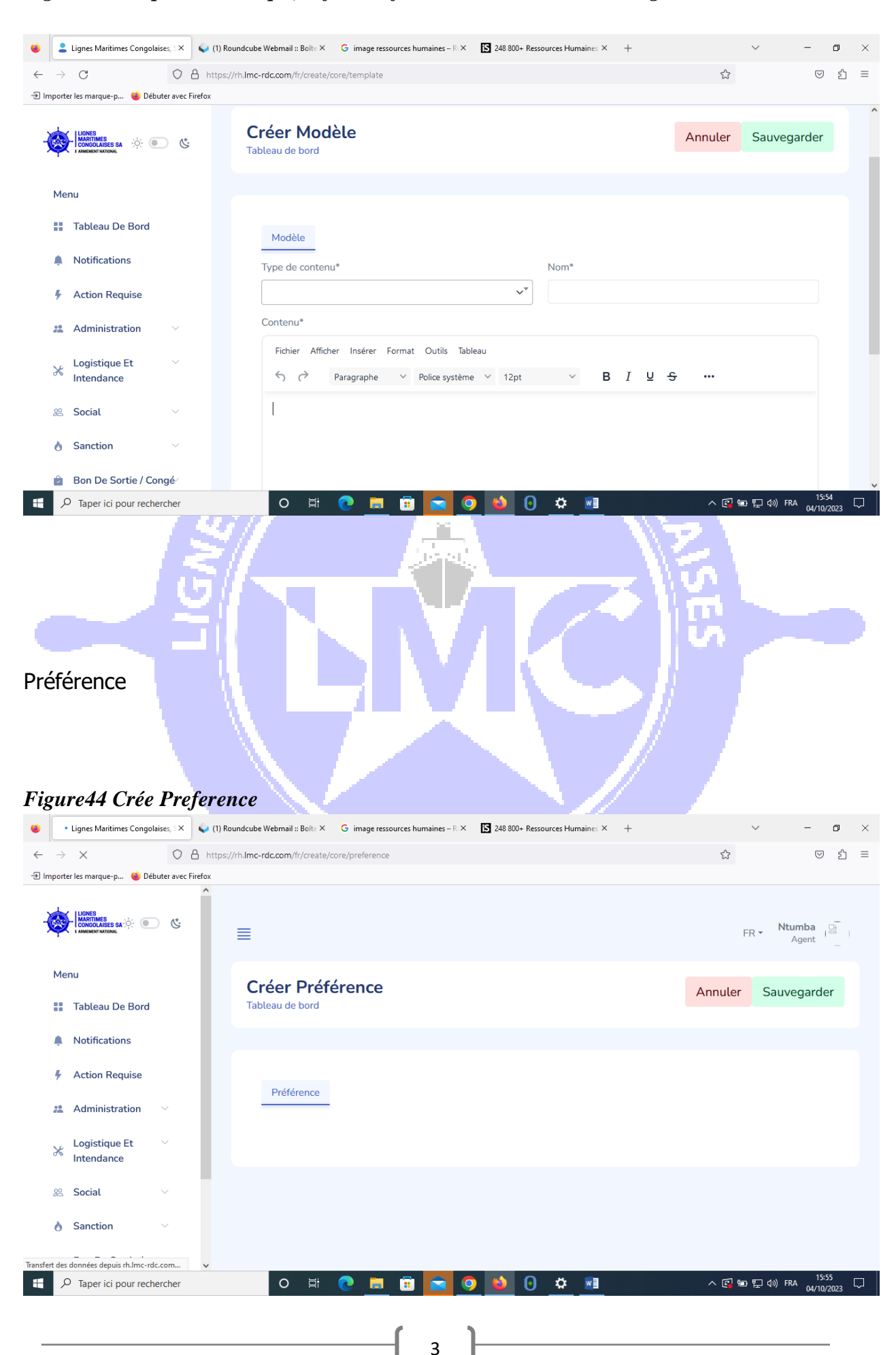

Figure43 Remplir les champs, definir la forme du document et Sauvegarder

**Equipe** : le menu équipe donne la possibilité à l'administrateur de crée les utilisateurs en spécifiant :

- ≻ Le nom
- > L'adresse email
- > Le groupe
- ➢ Les permissions

| Fig          | gure 45 .Cré                                                | e Equip           | e                          |      | -           |          |   |        |                   |        |                   |                |        |
|--------------|-------------------------------------------------------------|-------------------|----------------------------|------|-------------|----------|---|--------|-------------------|--------|-------------------|----------------|--------|
| ۲            | Lignes Maritimes Congola                                    | ises, S × +       |                            |      |             |          |   |        |                   | $\sim$ | -                 | ٥              | ×      |
| $\leftarrow$ | $\rightarrow$ G                                             | O A https:        | //rh. <b>lmc-rdc.com</b> / | fr/# |             |          |   |        |                   | ☆      | 6                 | ን ይ            | ≡      |
| -Ə İm        | porter les marque-p 🔞 Débu<br>X Logisτique Ετ<br>Intendance | uter avec Firefox |                            |      |             |          |   |        |                   |        |                   |                | ^      |
|              | 22 Social                                                   | ~                 | ≡                          |      |             |          |   |        |                   | FR 👻   | Ntumba<br>Agent   | 481            |        |
|              | Sanction                                                    | ~                 |                            |      |             |          |   |        |                   |        |                   |                |        |
|              | Bon De Sortie / Co                                          | ngé⁄              | Employés                   |      | Date De Nai | ssance   |   | Congés |                   | Tâches |                   |                |        |
|              | Paramètres                                                  | ~                 | 11                         |      | -           |          |   | -      |                   | -      |                   |                |        |
|              | Menus                                                       |                   |                            |      |             |          |   |        |                   |        |                   |                |        |
|              | Modèle                                                      |                   |                            |      |             |          |   |        |                   |        |                   |                |        |
|              | Préférences                                                 |                   |                            |      |             |          |   |        |                   |        |                   |                |        |
|              | Équipe                                                      |                   | 2                          |      |             |          |   |        |                   |        |                   |                |        |
|              | Autorisations De<br>Groupe                                  |                   | 3                          |      |             |          |   |        |                   |        |                   |                |        |
|              | Organisation                                                |                   | 4                          |      |             |          |   |        |                   |        |                   |                |        |
|              | 💵 Profil                                                    | ~                 | 4                          |      |             |          |   |        |                   |        |                   |                |        |
| https://     | rh.lmc-rdc.com/fr/list/core/pref                            | erence            | 5                          |      | <br>        |          |   |        |                   |        |                   |                | ~      |
|              | ✓ Taper ici pour reche                                      | ercher            | Hi 💽                       |      | 0           | <b>i</b> | 4 |        | 29°C Ciel couvert | ^ ĝ ₪  | ≰約) FRA 1<br>06/1 | 1:55<br>0/2023 | $\Box$ |

4

Figure 46. Remplir les shamps et Sauvegarder

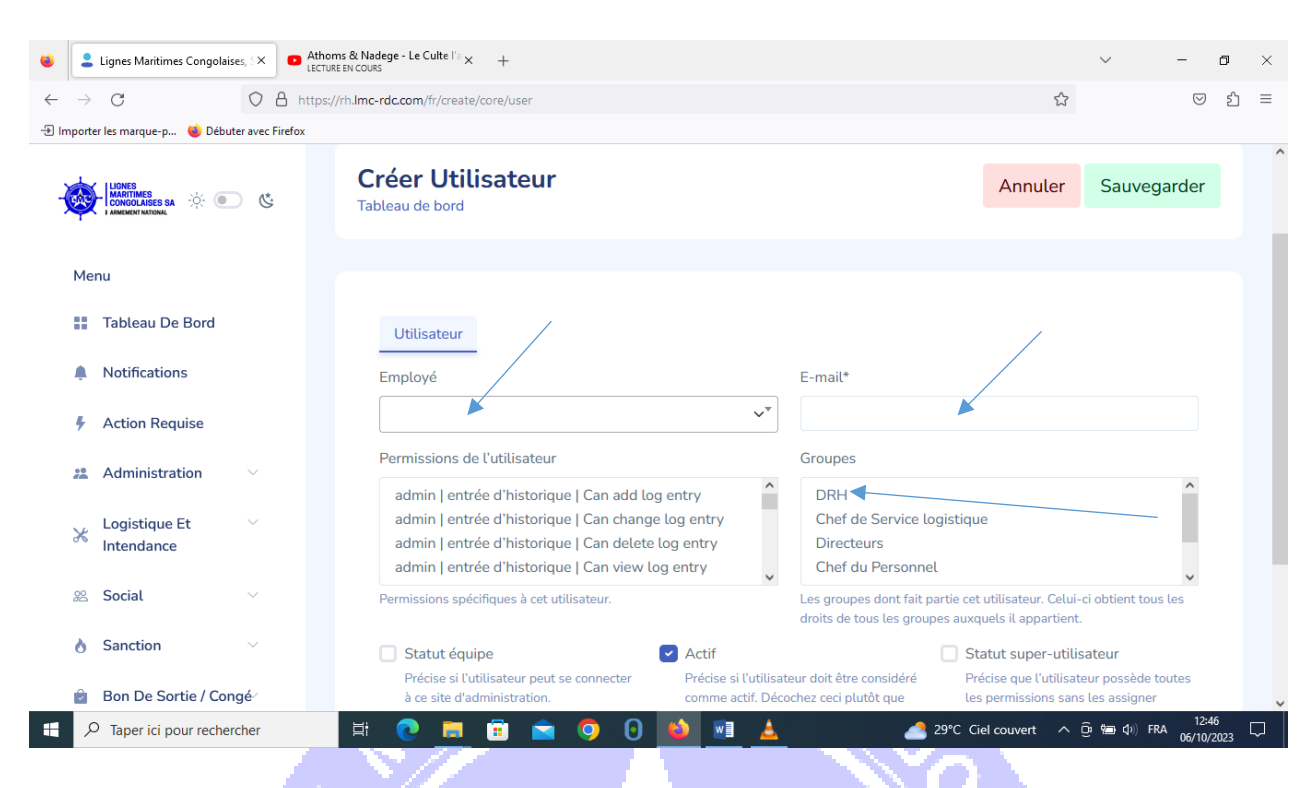

Groupe : ce menu donne la possibilité à l'administrateur de regrouper les utilisateurs en leurs attribuant des permissions selon la fonction qu'ils occupent au sein de l'entreprise en spécifiant :

d.

- Le nom du groupe
- Choisir les permissions

#### 😆 💄 Lignes Maritimes Congolaises, 🛙 🗶 🕂 ٥ O A https://rh.lmc-rdc.com/fr/# ା ବା ≡ $\leftarrow$ $\rightarrow$ C 5.7 Importer les marque-p... 🔞 Débuter avec Firefox LOGISTIQUE ET X Intendance Ntumba 🔛 FR -8 Social Agent Sanction Bon De Sortie / Congé .... Employés Date De Naissance Congés Tâches Paramètres 11 Menus Modèle Préférences Équipe Autorisations De Groupe Organisation 💒 Profil nc-rdc.com/fr/list/core/preference Ē Π w 🛃 29°C Ciel couvert へ 🛱 📾 🕼 FRA 11:55 06/10/2023 $\Box$

### Figure47. Crée Groupe

Figure 48.Crée Organisation

| 😆 💄 Lignes Maritimes Congolaises, 🛙 🗙                                      | +                   |             |                 |          |        |                   | $\sim$ | -                   | ٥             | × |
|----------------------------------------------------------------------------|---------------------|-------------|-----------------|----------|--------|-------------------|--------|---------------------|---------------|---|
| $\leftarrow \rightarrow $ C O $\epsilon$                                   | A https://rh.lmc-ro | dc.com/fr/# |                 |          |        |                   | ŝ      | 6                   | பி            | ≡ |
| Importer les marque-p      Débuter avec F     Logistique Et     Intendance | Firefox             |             |                 |          |        |                   |        |                     |               | ^ |
| 22 Social V                                                                | ≡                   |             |                 |          |        |                   | FR 🔻   | Ntumba<br>Agent     | (Pa)          |   |
| 👌 Sanction 🗸 🗸                                                             |                     |             |                 |          |        |                   |        |                     |               |   |
| 😰 🛛 Bon De Sortie / Congé                                                  | Emp                 | lovés       | Date De Naissan | ice      | Congés |                   | Tâches |                     |               |   |
| Paramètres ∨                                                               | 11                  |             | -               |          | -      |                   | -      |                     |               |   |
| Menus                                                                      |                     |             |                 |          |        |                   |        |                     |               |   |
| Modèle                                                                     |                     |             |                 |          |        |                   |        |                     |               |   |
| Préférences                                                                | 1                   |             |                 |          |        |                   |        |                     |               |   |
| Équipe                                                                     | 2                   |             |                 |          |        |                   |        |                     |               |   |
| Autorisations De                                                           | -                   |             |                 |          |        |                   |        |                     |               |   |
| Groupe                                                                     | 3                   |             |                 |          |        |                   |        |                     |               |   |
| Organisation                                                               | 4                   |             |                 |          |        |                   |        |                     |               |   |
| 📇 Profil 🗸 🗸                                                               | 4                   |             |                 |          |        |                   |        |                     |               |   |
| https://rh.lmc-rdc.com/fr/list/core/preference                             | 5                   |             |                 |          |        |                   |        |                     |               | ~ |
| 🕂 🔎 Taper ici pour rechercher                                              | Ħ                   | 💽 📃 🗊       | 0 ڬ             | <u> </u> | 4      | 29°C Ciel couvert | ^ ĝ ₪  | (如) FRA 11<br>06/10 | :55<br>)/2023 |   |

**PROFIL** : permet à l'utilisateur de se conhecter ou de modifier son mot de passe

# Chapitre 4 : Conclusion

Le logiciel de RH a été créé dans le but de permettre aux agents de travailler efficacement, en rapprochant l'employé de l'employeur, la centralisation des Données liées à l'agent et à l'entreprise servira de plateforme d'information générale.

. .